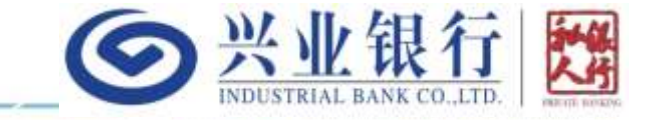

## 兴业银行香港分行私人银行 【兴业银行香港】APP用户手册 <sub>更新时间</sub>: 2024年11月18日

重要声明

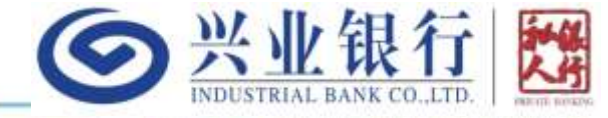

·本文件内容由兴业银行股份有限公司(于中国注册成立的股份有限公司)(香港分行)(「兴业银行香港分行」、「本行」)发出,供兴业银行香港分行私人银行手机银行用户(「用户」)参考使用。

·所有由兴业银行香港分行提供的产品、服务及优惠均须遵守当时适用于兴业银行香港分行相关账户、产品、服务及交易的任何章程、条款、条件及细则(统称「条款及细则」)的约束和规限。详见兴业银行香港分行官方网站:<u>http://www.cibhk.com</u>或联系您的专属客户经理。

·如果本文件内容与兴业银行香港分行适用的条款及细则、相关法律法规、监管规定有任何歧义或不一致,概以后者为准。
 ·用户应仔细阅读及了解有关产品和/或服务的所有条款及细则,以及其中所载的风险露声明及警告。如有需要,用户应咨询 独立专业意见,包括但不限于财务、税务、法律、业务和投资的专业意见,并谨慎抉择。
 ·本文件内容不构成在任何司法区域内对购买、销售或交易任何产品、投资、证券、交易策略或任何类别的金融工具或任何其

他产品和/或服务(统称「产品和/或服务」)作出要约、邀约、招揽或邀请、宣传、诱使,或任何无论种类或形式的申述,或进行任何投资或交易的意见或建议。

·若分发或使用本文件内容违反任何司法管辖区或国家的法律或规例,则本文件内容不得为任何人士或实体在该司法管辖区或 国家分发或使用。若根据任何适用法律或规例,部分产品和/或服务仅可由具备许可资格的代表和机构提供,则请联系具备相 关许可资格的代表和机构。

·本文件为兴业银行香港分行版权所有,本行保留在法律允许的范围内对本文件予以解释的权利。未经兴业银行香港分行的事 先书面同意,本文件所载内容及资料均不可被复制、分发或传送给任何其他人士作任何其它用途。

目录

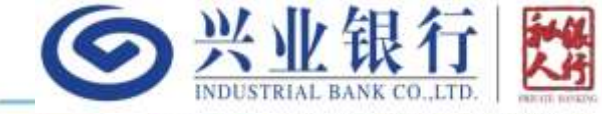

- 一、功能介绍 -下载
  - -登录

  - -账务查询
  - --投资及信贷概览
  - -定期存款
  - -外汇买卖
  - -转账汇款
  - 增开投资服务/投资概况问卷
  - -公募基金交易
  - -电子结单
- 二、附录
  - -附1: 找回登录用户名和密码
  - -附2: 激活保安编码器
  - -附3: 修改登录密码
  - -附4: 设置登录名称
  - -附5:维护可信设备
  - -附6: 修改转账限额
  - -附7: 切换苹果手机appleid国家地区
  - -附8: 安卓手机允许安装第三方应用

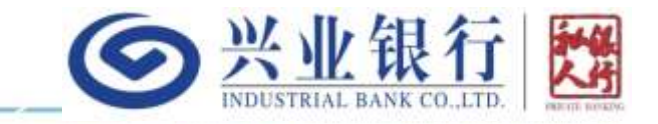

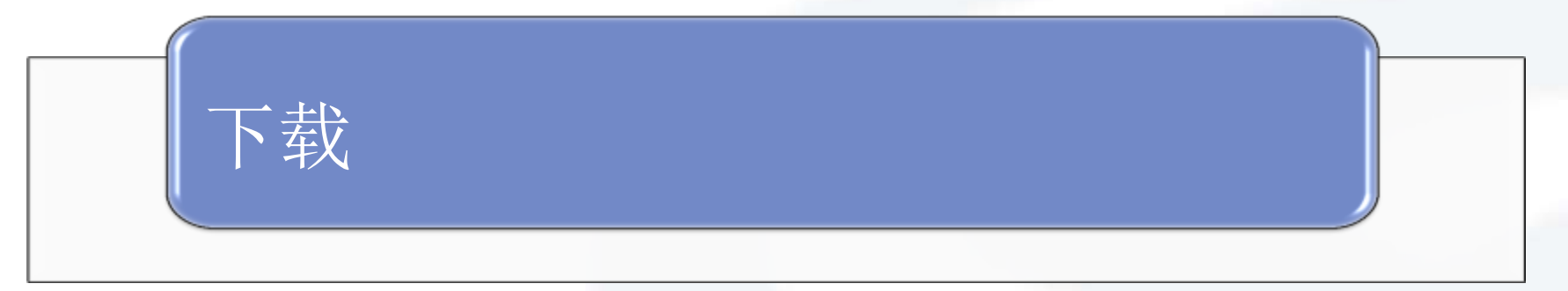

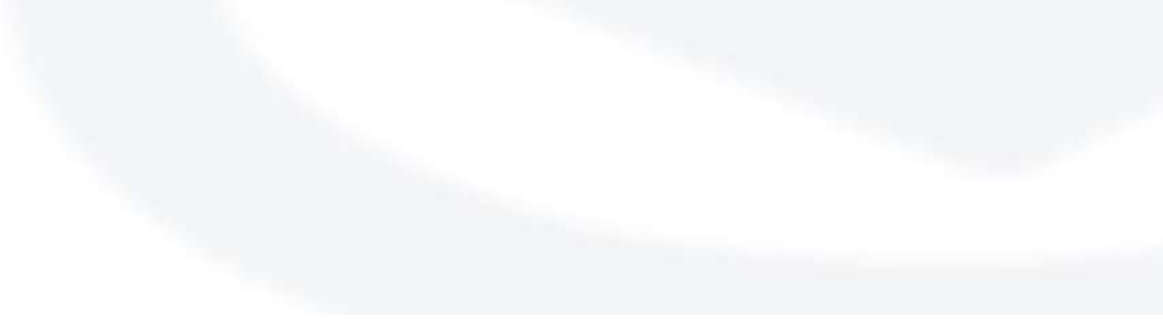

苹果手机下载二维码

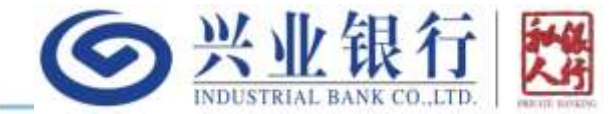

您可以通过识别或扫描下方的二维码,并用手机自带浏览器打开,手机会自动跳转到苹果应用商店(AppStore)兴业银行香港APP的下载页面(目前发布地区包括中国内地、香港、澳门和台湾,如客户的appleid不属于上述地区,请参阅本手册附7切换至上述四个国家地区)。您也可以直接在AppStore搜索"兴业银行香港"下载安装:

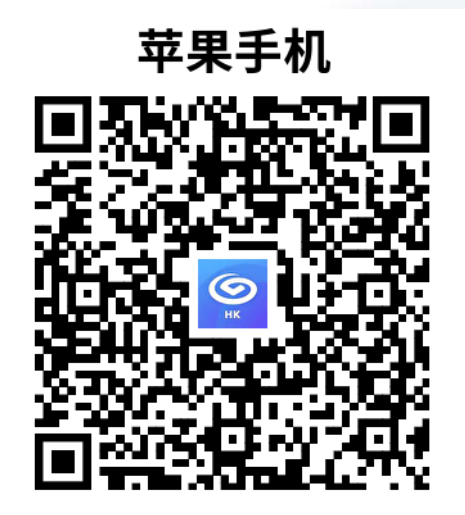

安卓手机下载二维码

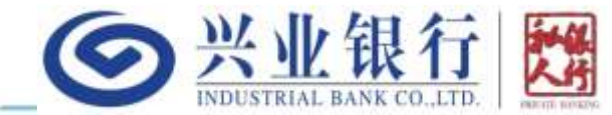

您可以识别或扫描下方的二维码(推荐用手机浏览器的扫码功能扫描,如用微信扫一扫需要 点击载入页面右上角的...按钮并选择用手机浏览器打开),直接下载"兴业银行香港"APP, 并按照手机的提示完成安装。部分安卓手机只允许从应用商店下载客户端,会导致APP安装 失败,可以参见附8进行允许安装第三方应用的设置后重新扫码下载安装:

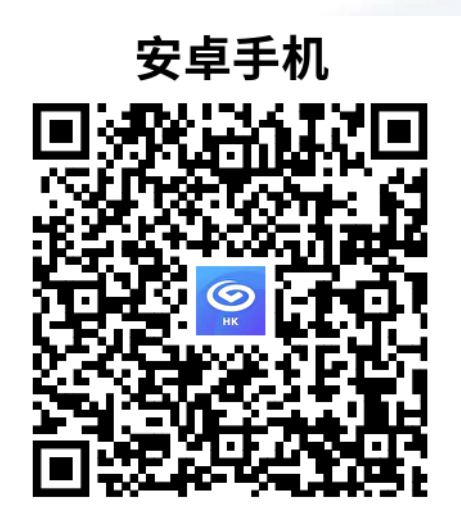

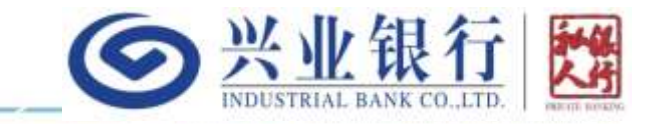

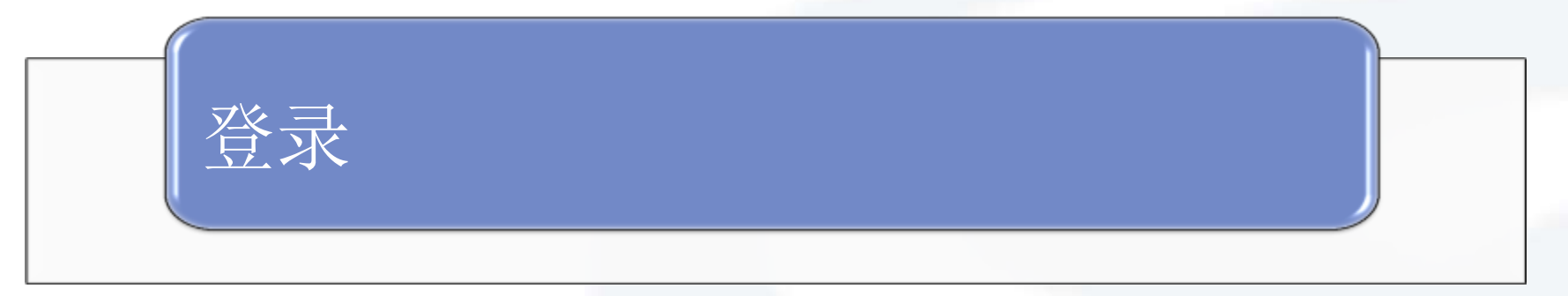

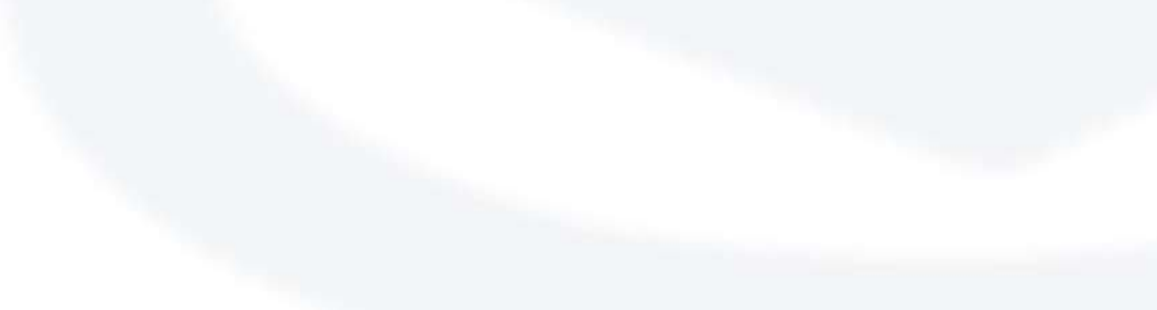

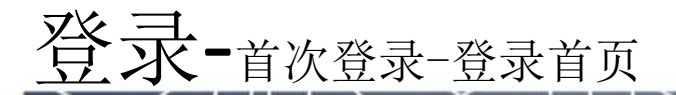

1、点击APP我的页面左上角的 登录按钮进入登录首页

2、在登录首页的"私银网银号 /登录名称" 输入框中输入您线 下收到的网上银行服务开通通 知书上面以HKPB开头的12位网 银号。后续如您想设置自定义 的登录名称,可参见本手册 "附4-设置登录名称"操作 3、在"登录密码"输入框中输 入您接收到的密码函(即密码 信封里)的8位数字 4、您可以勾选底部的"记住私 银网银号/登录名称",这样以

后在该页面就只要输入登录密 码即可

5、点击登录按钮进入下一步

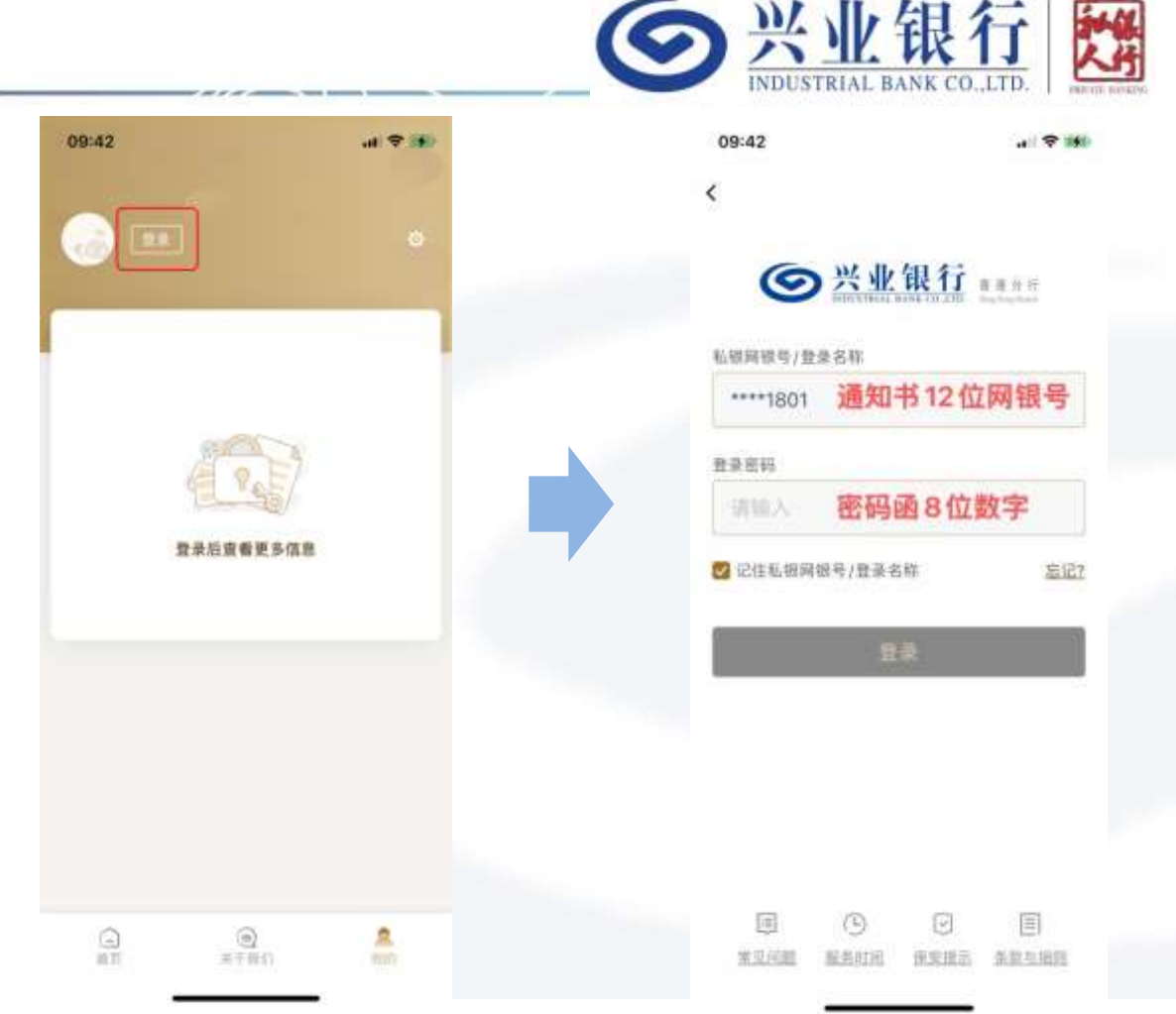

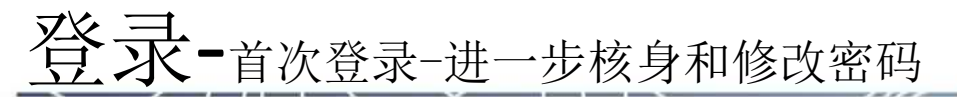

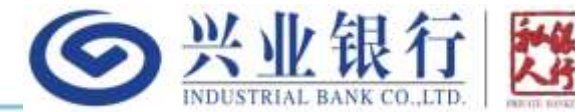

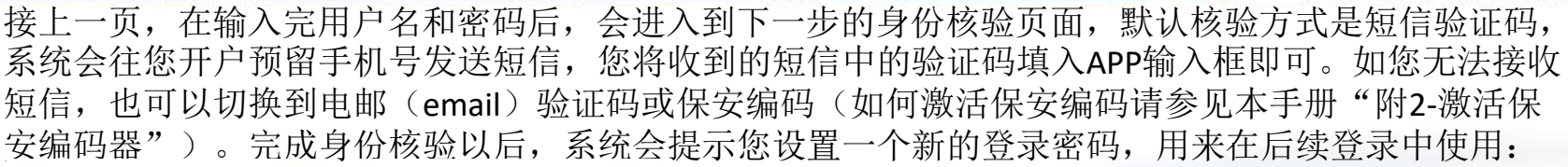

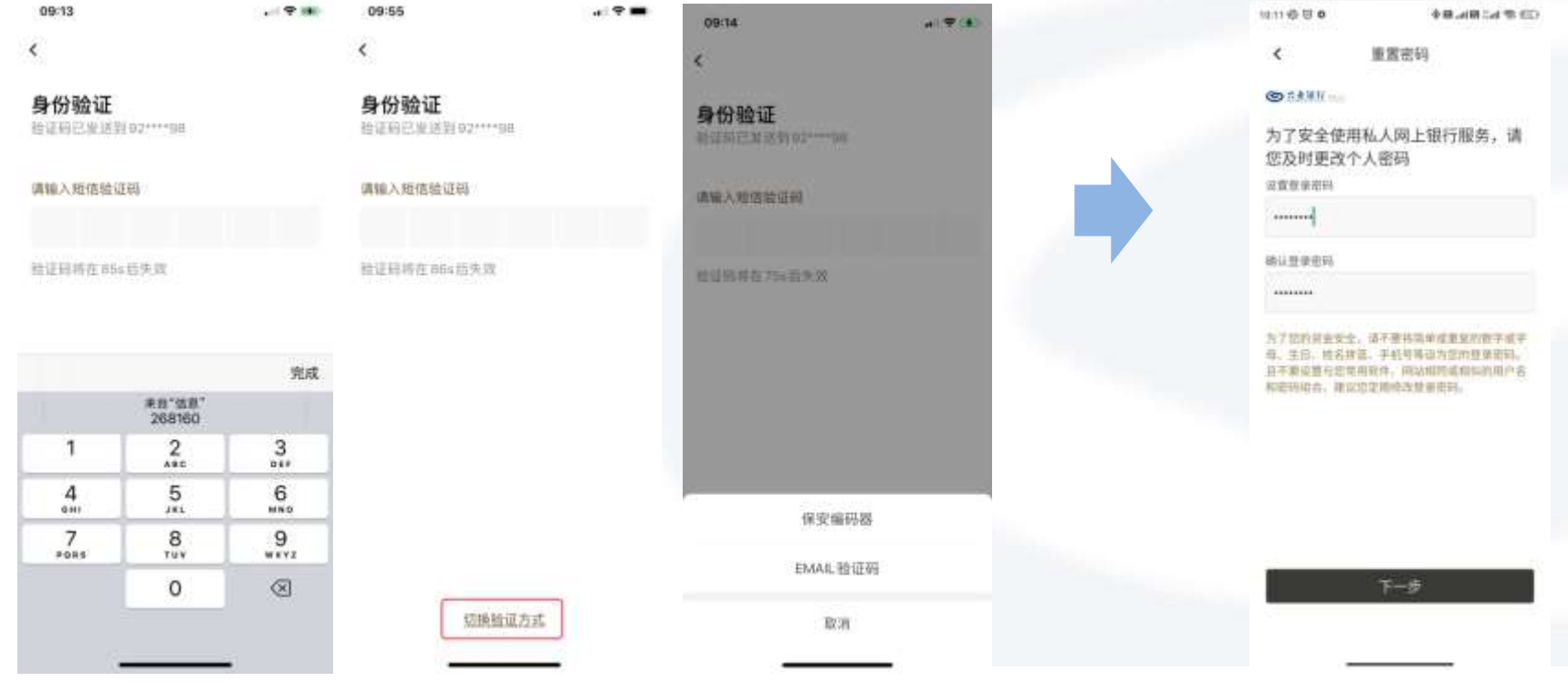

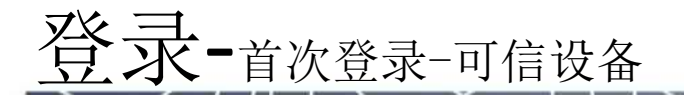

1、修改密码以后,会进一步提示您 是否信任本手机。如您信任,以后在 此手机上的登录流程将被简化,即只 要输入用户名和密码即可,不再核验 短信/电邮验证码或保安编码

2、只能设置一台手机为可信任手机。 如您后续换手机登录时候,新的手机 会重新提示您是否信任该新手机,如 您选择信任,则新手机将取代旧手机 成为可信设备

3、您也可以选择不信任此手机,并 勾选下次不再提示或者在您信任以后, 也可以随时删除该信任手机,如何删 除请参见本手册"附5-维护可信设备"

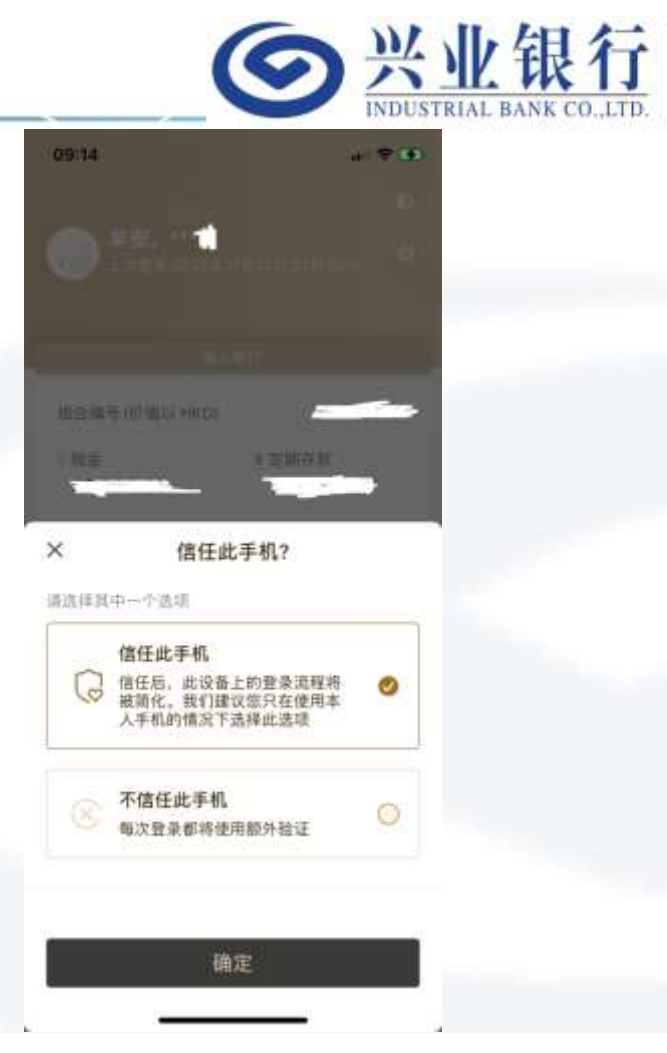

登录-日常登录

在完成首次登录以后,后续登录 流程将大幅简化:

09:4

- 1、点击我的页面左上角的登录按 钮进入登录首页
- 2、在"私银网银号/登录名称" 输入框中输入您的网银号。如已 经勾选了下面的"记住私银网银 号/登录名称"选项,此处将自动 展示脱敏后的用户名
- 3、输入您首次登录时修改的登录 密码。如您之前登录后选择了信 任本手机,则登录直接完成;否 则进入下一步输入短信/电邮验证 码或保安编码环节,校验通过后 登录完成
- 4、如您忘记了登录名称或登录密码,可以参照本手册"附1-找回登录用户名和密码"操作。如您需要修改登录密码,可参照"附 3-修改登录密码"操作

|           | .d ♥ 90 | 09:42         |               | 09:13                  |                  |            |
|-----------|---------|---------------|---------------|------------------------|------------------|------------|
| _         |         | <             |               | <                      |                  |            |
|           | 0       | ◎ 兴业          | 银行 #####      | 身份验证<br>验证码已发送         | il 92****98      |            |
|           |         | 私报网银号/盘录名称    |               | (清韓)入師(夜絶)             | 正把               |            |
|           |         | ****1801      |               | 10 TEL 2 C FG 10 STO 3 | 4,03             |            |
| A O.F.    |         | 登录密码          |               | > 检逻码终存 85             | 《后生效             |            |
|           |         | 请输入           |               |                        | - 10.000         |            |
| 發录后重看更多信息 |         | 💟 记住私镇房镇号/登录名 | 18 <u>8</u> 1 | 29                     |                  |            |
|           |         |               | 1             |                        |                  | 完成         |
|           |         | 1             | <b>宋</b> :    |                        | 来自*信息*<br>268160 |            |
|           |         |               |               | 1                      | 2                | 3          |
|           |         |               |               | 4<br>6HI               | 5                | 6<br>****  |
|           |         |               |               | 7<br>PORS              | 8                | 9<br>****2 |
|           |         | (Ē)           |               |                        | 0                | $\otimes$  |
| 0         |         | ST CONTRACTOR | 保安提出 条数压碎的    |                        |                  |            |

◎ 业业银行 ₩

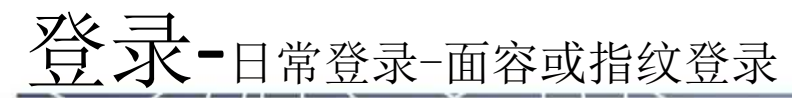

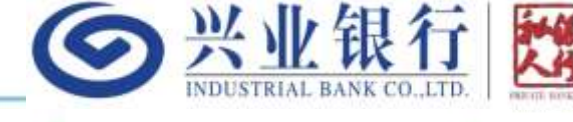

 1、苹果手机支持面容登录, 安卓手机支持指纹登录
 2、登录以后,会提示是否开 启生物认证登录,点击"现在 启用",系统会自动调用手机 自带的生物认证控件,认证通 过后则开启成功

3、成功开启生物认证登录以 后,以后每次登录,都会优先 自动使用生物认证进行登录。 也可以手动点击登录页面的生 物认证按钮手动触发

4、您可以随时去APP的设置-安全设置-面容ID/指纹ID登录 功能,去开启或关闭。开启或 关闭都会短信或电邮通知客户

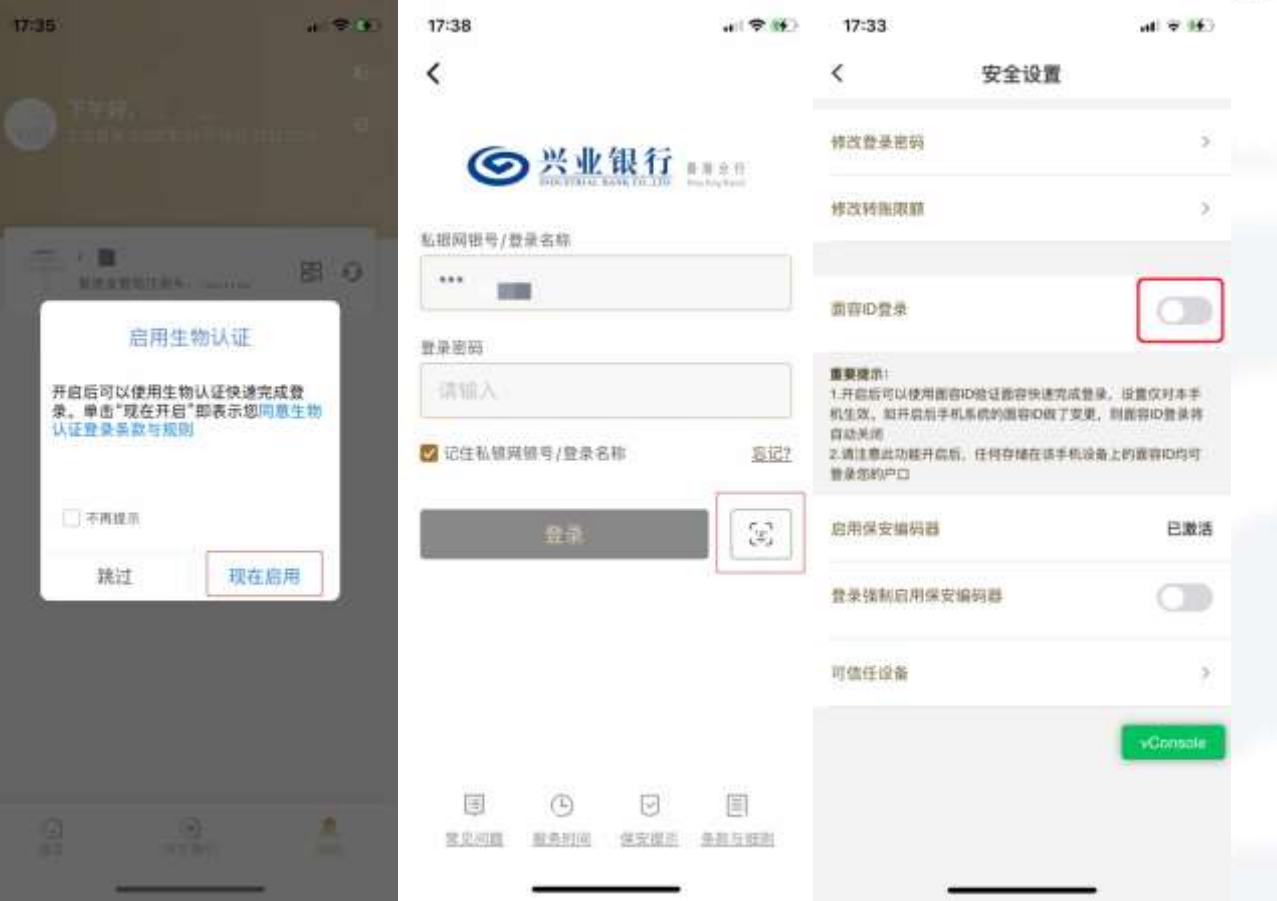

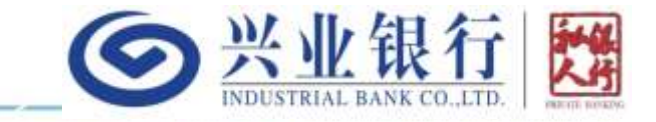

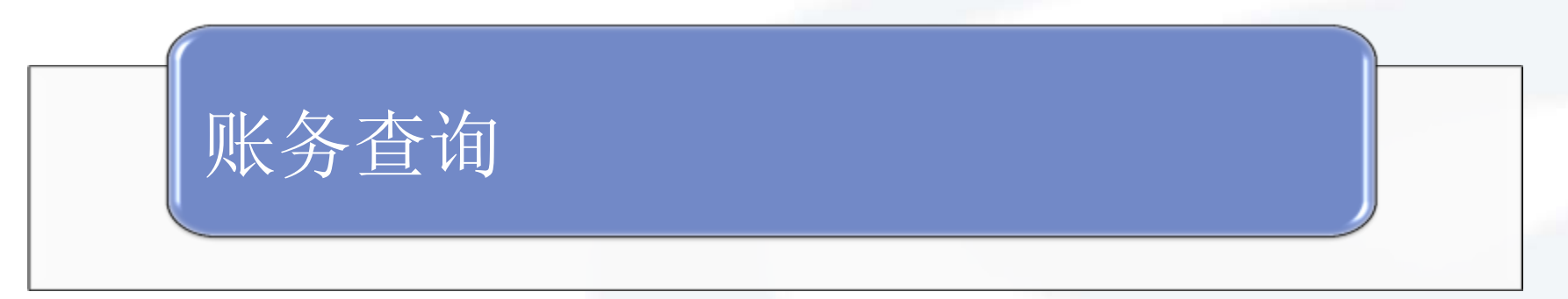

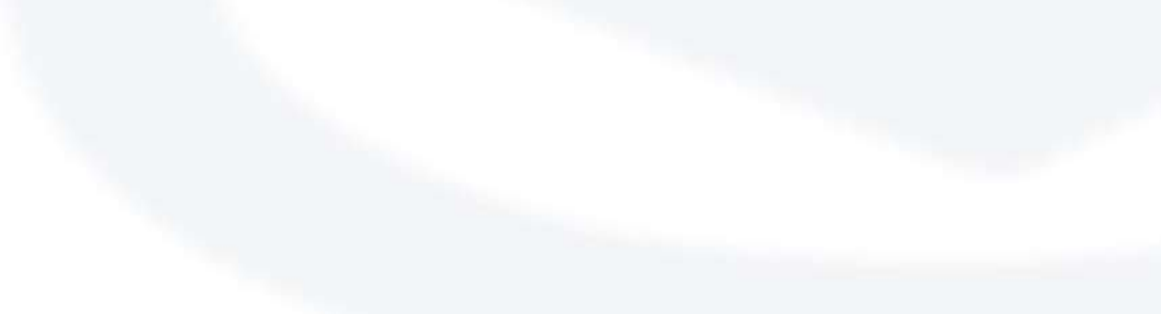

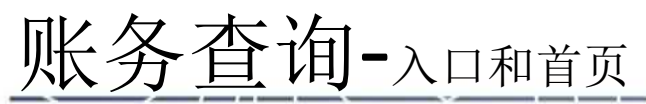

1、该功能提供<mark>实时</mark>的 账务查询功能,包括 活期存款和定期存款, 以及资金明细

点击首页的账务查询入口进入该功能
 汇总金额用等值港币计价,每个币种的余额用该币种计价
 点击具体账户的币种,可以进入该账户的资金明细查询。

| 10:43              |                  |         | i un e ce |
|--------------------|------------------|---------|-----------|
| 6 XAR              |                  |         |           |
|                    | <b>新生物的</b>      |         | AR        |
|                    | Ē                | (3)     | 1         |
| 继务查询               | 定期存款             | 外汇买卖    | 转拖汇数      |
| 1                  |                  | 0       | 1         |
| 投资及信<br>货棚览        | 开建技费<br>服务       | 投資概況    | 电子结单      |
| A                  | SAL-JULK J       |         |           |
| ALLE               | a Partie         |         |           |
| 資讯动态               |                  |         | 更多        |
| 兴业银行香港;<br>助力企业高质; | }行成功牵头<br>量可持续发展 | 第组珠海港   | 境外银团贷款    |
| 2023-11-20         |                  |         |           |
| 不可错过的家」            | 則當传承商            | 大手段     |           |
| 2023-11-19         |                  |         |           |
|                    | ()<br>2.7        | e<br>ko | 8         |
|                    |                  |         |           |

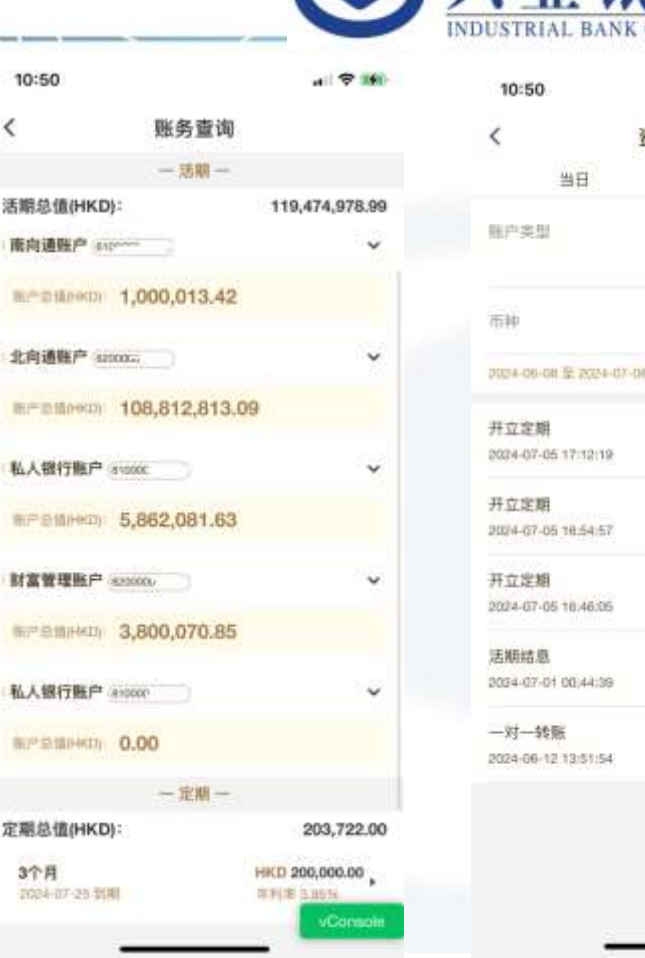

| and print could   |                         |
|-------------------|-------------------------|
| 0                 | ) 🗢 29                  |
| 資金明紙              | I.                      |
| 当日                | 历史                      |
| 22                | 私人银行资金账户 ><br>(81000u ) |
|                   | нкр >                   |
| -08 至 2024-07-06  | 16.25 ·                 |
| 期<br>05-17:12:19  | - HKD 1,254.00          |
| 期<br>-05 18:54:57 | - HKD 1,234.00          |
| 期                 | - HKD 1,234.00          |
| 息                 | + HKD 8.32              |
| 转账                | + HKD 1.23              |
|                   |                         |

兴业银

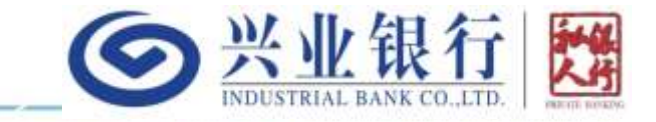

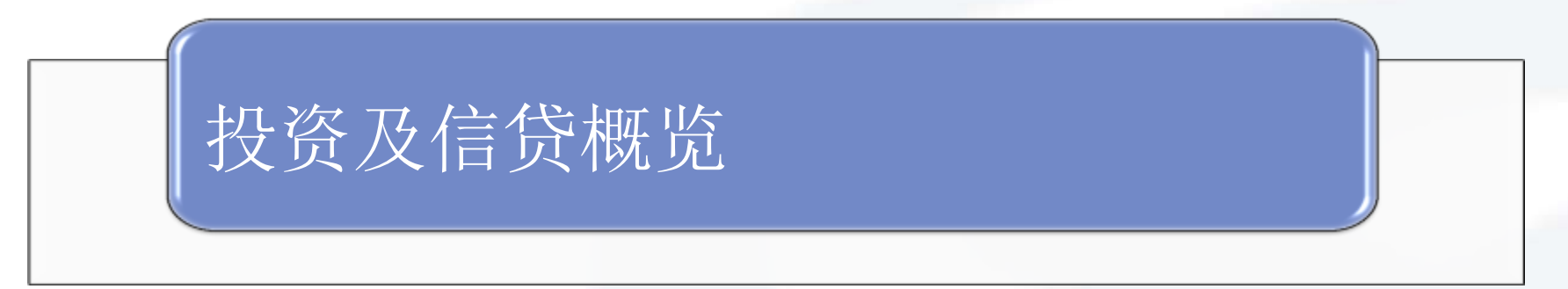

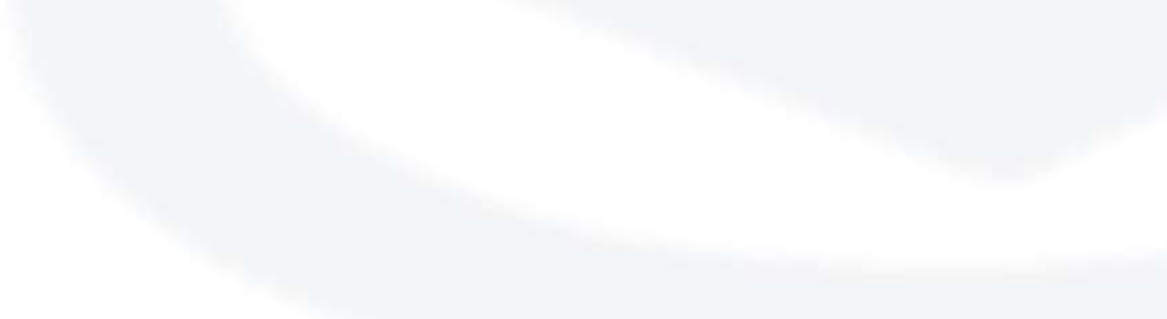

## 投资及信贷概览-入口和功能首页

1、点击首页的投资及信贷 概览入口,可以查询您投资 账户情况

2、投资及信贷概览首页会 展示您的账户列表和您持有 的保单

 选中某个账户以后,进 入该账户的投资资产首页, 除了展示您的各类投资品和 信贷(不含活期和定期存款, 参见账务查询)资产外,还 会显示数据更新的时间,一 般与您的最新资产情况会有 约半个工作日的延迟。
 点击我的保单,可以展 示您保费融资保单的详情。 转介保单只展示通过我行转 介的保单份数

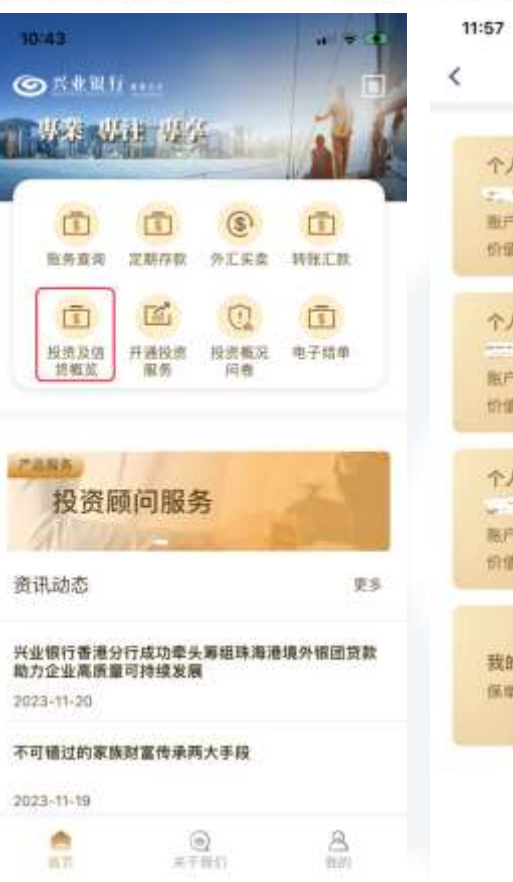

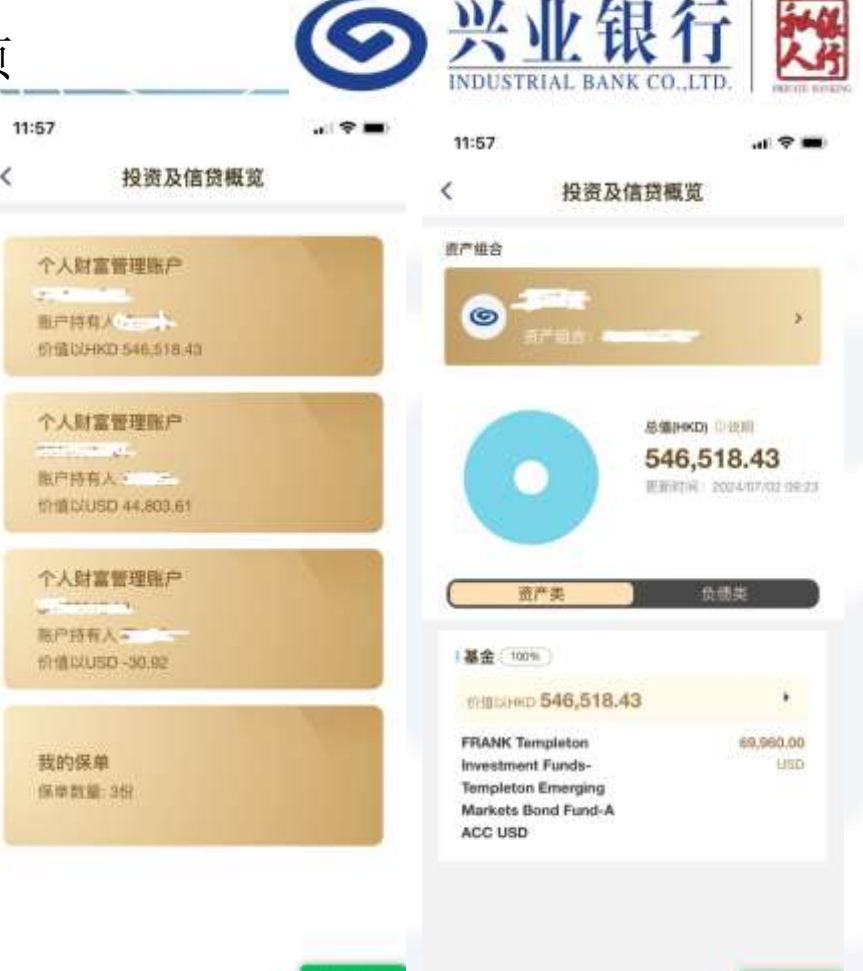

Contion

投资及信贷概览-我的保单

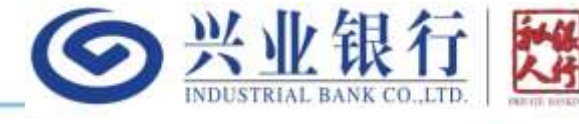

 1、点击我的保单, 可以查询您的保费 融资保单详情和转 介保单的份数。
 2、如需了解转介保 单的详情,需联系

甲的详情, 需联系 对应的保险经纪公 司查询

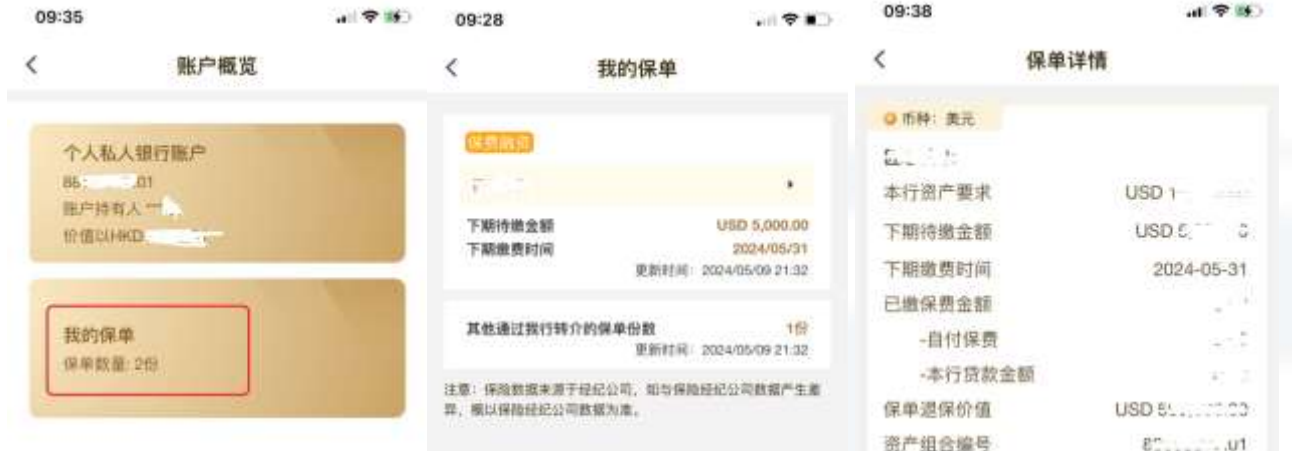

注意: 保险数据来源于经纪公司,如与保险组纪公司数据产生差 弊,概以保险经纪公司数据为重。

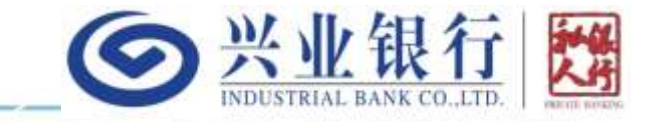

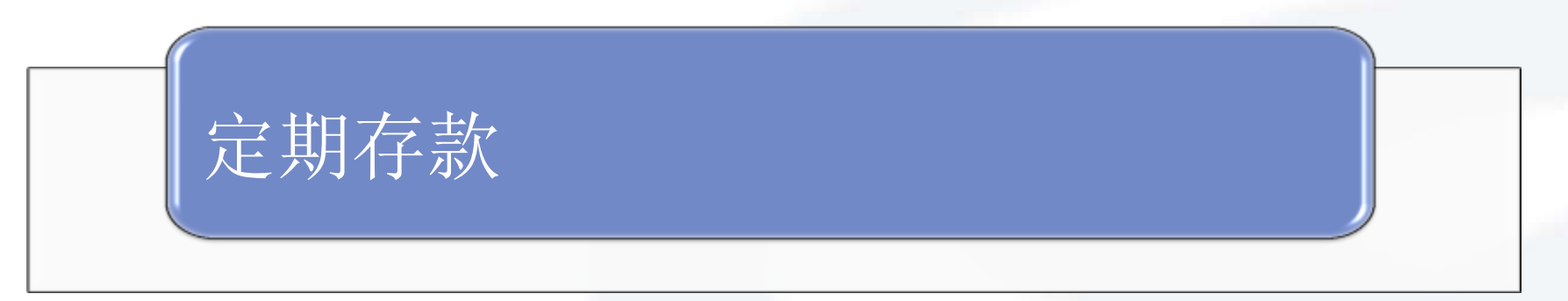

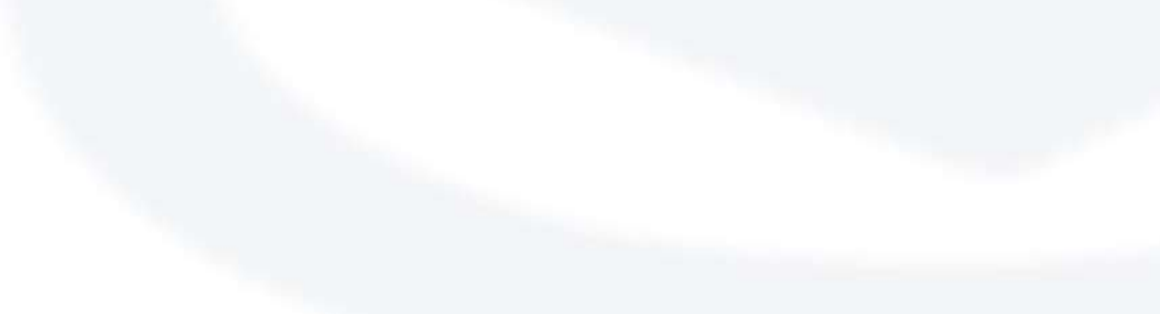

定期存款-开立定期

1、入口: APP首 页->定期存款->定 期开立

2、在定期开立页 面,选择计划开立 定期的币种、存期, 输入金额,然后点 击下一步

3、进入信息确认 (包括利率、到期 利息、起息日和到 期日等信息)页面, 点击确认按钮并输 入登录密码即完成 定期开立申请

10:43 G ..... 特殊 出建 出路 1 部所使用 外汇买卖 转形工作 定新存款 投资及结 检查概况 日報堂 投资顾问服务 **唐讯动态** 更多 兴业银行香港分行成功牵头筹组珠海港境外领团想到 動力企业高质量可持续发展 2023-11-20 不可错过的家族财富传承两大手段 2023-11-18 . 0 8 ⇒于取①

| 12:20<br>く 定期3     | . ♥■<br>Ŧ立 | 12:14<br><                                                                                  | 7                                               | 定期存款                                       | 8                                                    | a) 🕈 🔳)                                | 19:46<br><  | 确认信息            | a(\$)       |
|--------------------|------------|---------------------------------------------------------------------------------------------|-------------------------------------------------|--------------------------------------------|------------------------------------------------------|----------------------------------------|-------------|-----------------|-------------|
| 定期信息<br>6日字本制度曲波   |            | <u> </u>                                                                                    |                                                 |                                            |                                                      |                                        | 中国法国管利单位    | RENALS, AND     | POW HOUPPED |
| EDBJ <sup>a</sup>  | 私人银行教户>    | 2日定存利1                                                                                      | 「「二」                                            |                                            | ER<br>Arkonen                                        | 1                                      | 存入金額<br>HKI | 5 <b>10,000</b> | .00         |
| ti≱                | 連市>        |                                                                                             | 2024/                                           | 07/09 09:                                  | 00:15                                                |                                        | 定期信息        |                 |             |
| 存入会额               |            | RR                                                                                          |                                                 | (80)                                       | ) ×                                                  | ikie 👘                                 | 加救强产        |                 |             |
| HKD 12.345         | 5          | 市場/年代料準<br>ロウ月                                                                              | 1,000-420                                       | 435-00035                                  | 5.94%                                                | 1 9000 St 9000                         | 资产组合        |                 |             |
| ()trial 400.386.71 |            | 11 fr                                                                                       | 3.79%                                           | 3.00%                                      | 5.94%                                                | 5.99%                                  | <b>帝范继式</b> |                 | 日定          |
| F期根式               | 手动选择存期 >   | #个用                                                                                         | 5.79%                                           | 5.89%                                      | 5.94%                                                | 5,997%                                 | 前期往到事       |                 | 4.63        |
|                    |            | 非个性                                                                                         | 3.99N                                           | 4,02%                                      | 4.09%                                                | 4.14%                                  | 预计起意日       |                 | 2023-11-    |
| -30                | 5件件5       | 54.4                                                                                        | 3.98%                                           | 4.02%                                      | 4.09%                                                | 4.14%                                  | 预计差相日       |                 | 2023-12-1   |
| 100122-01-01       | 3.99%      | 12.8                                                                                        | 3.00%                                           | 4.02%                                      | 4.00%                                                | 4,14%                                  | 预计数期利息      |                 | 40.5        |
|                    |            | 288                                                                                         | 2.79%                                           | 2.89%                                      | 2.60N                                                | 2.94%                                  | 對對指示        |                 | 到期后结算本!     |
| A MARINE TO        | 到期后结算本息    | 100.001                                                                                     | 1,78%                                           | 0.0096                                     | 1.87%                                                | 1,94%                                  |             |                 |             |
| -۲                 | #          | <ul> <li>上運動爆発作<br/>原助年利率利用</li> <li>休憩及園島(2)</li> <li>本行保留収料<br/>相同,並不許行<br/>准,</li> </ul> | (利率部以)本<br>(國際戶共立<br>(動物天奈県<br>(不可智様、<br>(通知、如有 | 行指定日子<br>定期存款时<br>這期約束。<br>更改或侍止<br>任何争议。( | 和示明, 仅供<br>科约的定价为//<br>详细调向本行/<br>上述优质及变/<br>图记本行之偏/ | 参考之用。<br>制。<br>約5日書席。<br>今月茶秋及<br>利決定内 |             | 确认              | VCores      |

● 兴业银行 ₩

定期存款-定期利率查询

1、您可以在定期存款 功能首页,查询最新的 定存利率阶梯报价。点 击右图红框处的币种选 项,可以切换到不同币 种对应的利率

2、您也可以在定期开 立首页,点击顶部的 "今日定存利率查询" 入口,展开已选币种的 利率阶梯报价

| 12-14 |     |        |
|-------|-----|--------|
| <     | 定期  | 朝存款    |
| 15    | 2   | 1      |
| 定用    | 开立  | 在遗交移明组 |
| 今日定存利 | 車童询 |        |

| 1        | 2024/0    | 7/09 09: | 00:15          |          |
|----------|-----------|----------|----------------|----------|
| 東北       |           | 1815     | - 18           | m        |
| 18期/年化利率 | 1,000-475 | 4万-500万  | 500.75+1000.75 | a1000.75 |
| 12个月     | 6.79%     | 5.89%    | 5.94%          | 8.99%    |
| 9个月      | 6,79%     | 5.89%    | 5.94%          | 6.99%    |
| 6个月      | 5.79%     | 5.89%    | 5.94%          | 5.99%    |
| 3个月      | 3.99%     | 4.09%    | 4.09%          | 4,14%    |
| 217月     | 3.99%     | 4,09%    | 4.09%          | 4,14%    |
| 1个月      | 3.99%     | 4.09%    | 4.09%          | 4.14%    |
| 2星期      | 2,79%     | 2.80%    | 2.89%          | 2.94%    |
| 1産16     | 1,79%     | 1.89%    | 1.89%          | 1.94%    |

 土述特惠华化利率是以本行指定日子为示例、仅供参考之用。 8条协量相关条款绝国的审,且情情应本行职员查询。 本行保留权利不时暂停、更改遗终止上述优惠及更改算条款及 細問, 吾不其行遺知, 如有任何争议, 模以本行之最终决定为 18.

定期开立 定期信息 今日定存利率查询 ~ 加款延产 私人银行账户 形詞 存入金额 HKD 12.345 可用計劃 400,386.71 存留標式 自动匹配最高利率的存期) 777.221

. ? .

港所 )

12个月

12:14

\*

vConsole

被罰 出 和軍 5.79% 對耕指示 到期后结算本息

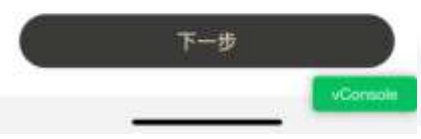

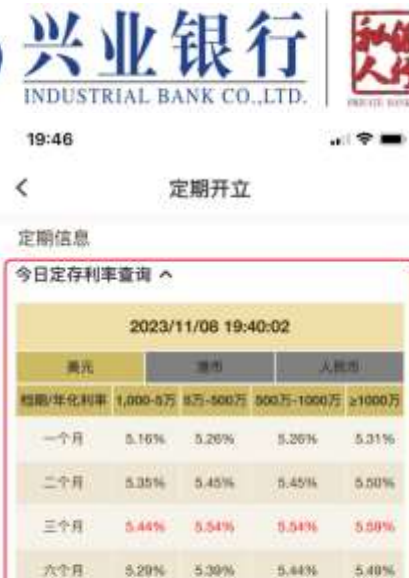

| 九个月      | 5.10% | 5.20% | 6.25%           | 5.30%                |
|----------|-------|-------|-----------------|----------------------|
| 十二个月     | 4.90% | 5.00% | 5.05%           | 5.10%                |
| 10303802 |       |       | 88666337(<br>B4 | Private ><br>anking) |
| 而严组会子所   | 19    |       |                 | 请选择 >                |
| 存入金额     |       |       |                 |                      |
|          |       |       |                 |                      |

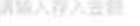

111111-0.48

定期存款-其他注意事项

1、服务时间:7\*24小时接收定存申 请。在香港工作日0点-18点提交的 定存申请,将当天起息,其中0点到 当日定存利率更新时间(一般为上 午9:30左右)提交的申请,将以当 天利率为准。工作日18点以后提交 的申请,将以下个工作日更新的利 率为准(我行可能会不定期调整上 述时间)。

2、最优利率:如果存期模式选择了 自动匹配最高利率,系统会根据您 输入的金额、币种,自动匹配利率 最高的存期

3、贷款用户:如您在我行持有未到 期贷款,则系统会根据您的贷款利 息待付情况、活期余额和当次定存 金额,自动判断后给予相应的提醒

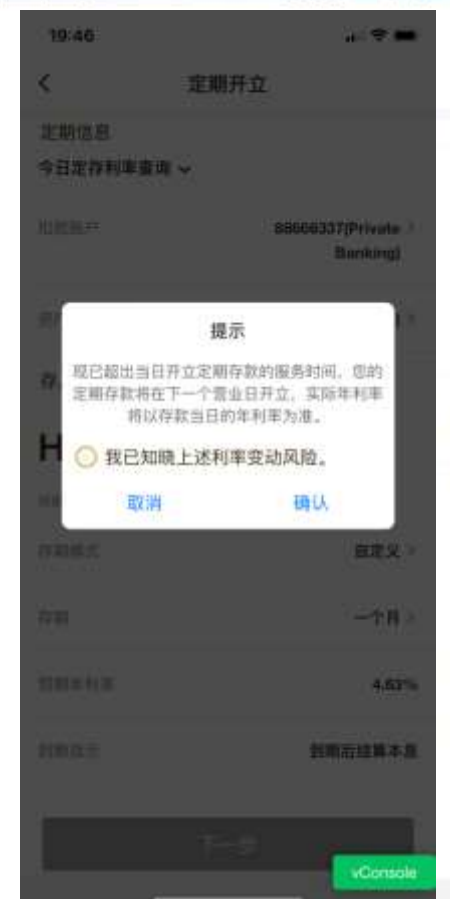

|             |             |                     | INDUSTRIA                                | L BANK CO.,E                                                                   |
|-------------|-------------|---------------------|------------------------------------------|--------------------------------------------------------------------------------|
| 12:14       |             | a 🗢 🗰               | 10:31                                    |                                                                                |
| <           | 定期开立        |                     | \$                                       | 定期開立                                                                           |
| 定期信息        |             |                     |                                          |                                                                                |
| 今日定存利率]     | 査询 〜        |                     | NEWSTR                                   | 91 (M                                                                          |
| 的教账户        |             | 私人银行账户》             | 存入金額                                     |                                                                                |
| 币种          |             | 港市う                 | HKD                                      | 22,200,                                                                        |
| 存入金额        |             |                     | -2.20                                    |                                                                                |
|             | 2,345       |                     | 幕8<br>重調<br>息支<br>150,<br>止              | 的用戶,還本次交易<br>下足以支付信當期通<br>付日2023-11-30,3<br>000,000.00),故4<br>• 如有問題,請聯絡<br>理。 |
| 存期模式        | <b>自动匹配</b> | <b>最高利率的存期 &gt;</b> |                                          | 681.00                                                                         |
| 67.00       |             | 12个月                | -                                        |                                                                                |
| 预期年纪国       |             | 5.79%               | _                                        |                                                                                |
| \$180.10.70 |             | 到期后结算本息             |                                          |                                                                                |
|             | 下一步         |                     | ARTICLE<br>ARTICLE<br>ARTICLE<br>ARTICLE |                                                                                |
|             | 2           | vConsole            |                                          | -                                                                              |

**今**兴业银行

後的刺動調

付利息(利

付金間HKD

次交易已終

泡的客戶非

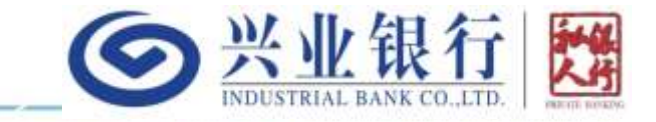

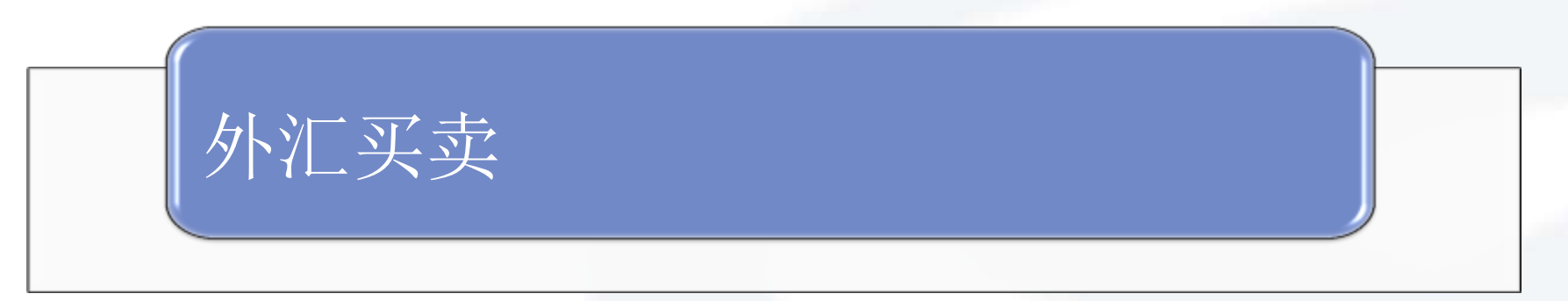

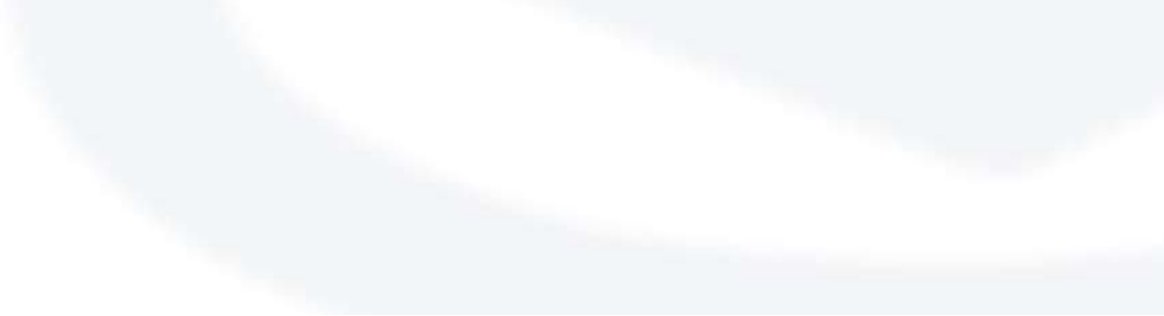

外汇买卖-入口和报价

 1、点击首页的外汇买卖入口,可以进入外汇买卖的功能首页 查看各币种对的最新报价。
 2、外汇买卖的报价和交易时 间为香港工作日的10:00-17: 00(我行可能会不定期调整上 述时间)。系统会每分钟自动 刷新报价。

3、通过筛选报价币种,您可以选择您感兴趣的币种对。4、每个币种对的报价分为买

入价和卖出价。如右图中美元 /人民币,左边的价格7.03343 表示您卖出1美元能买入7. 03343人民币;右边的价格 7.07767表示您买入1美元需要 卖出7.07767人民币。比如您 想买入美元卖出人民币,那就 点击最右图中红框处对应的报 价进入交易页面。

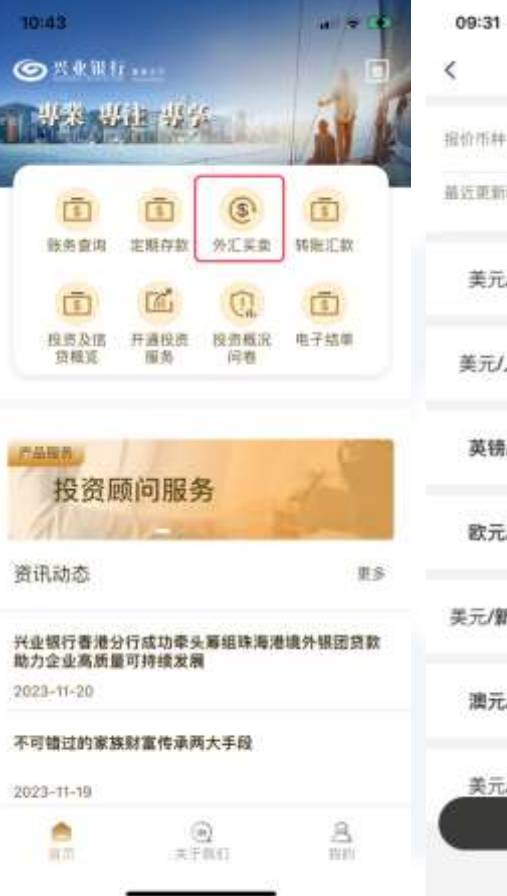

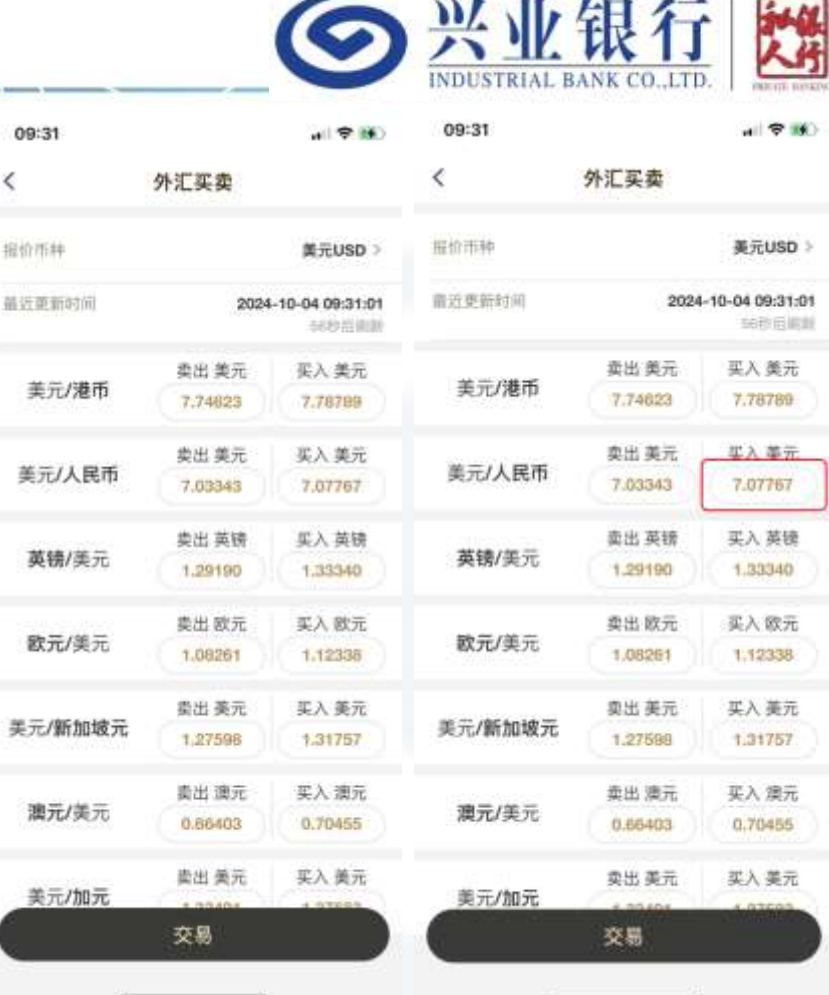

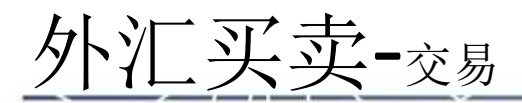

 进入交易页面,有两个输入 框,可以分别输入卖出和买入的 金额。输入任何一边金额以后另 一边的金额会自动根据汇率计算。 您也可以通过两个输入框中间的 切换按钮切换买卖方向。您还可 以点击"近30天走势"查看近期 走势。对于支持阶梯报价的币种 对,会根据您的金额自动匹配更 优的汇率。

 2、点击"继续"按钮进入交易 预览页面,您可以再次确认卖出 币种和金额,以及买入币种和金额,及成交的汇率是否正确。
 3、点击"同意并确认"按钮, 并输入登录密码后,交易会自动 完成。完成后,您可以点击"查 询资金明细"按钮查看动账记录, 同时您也会收到系统发出的短信 和电邮通知。

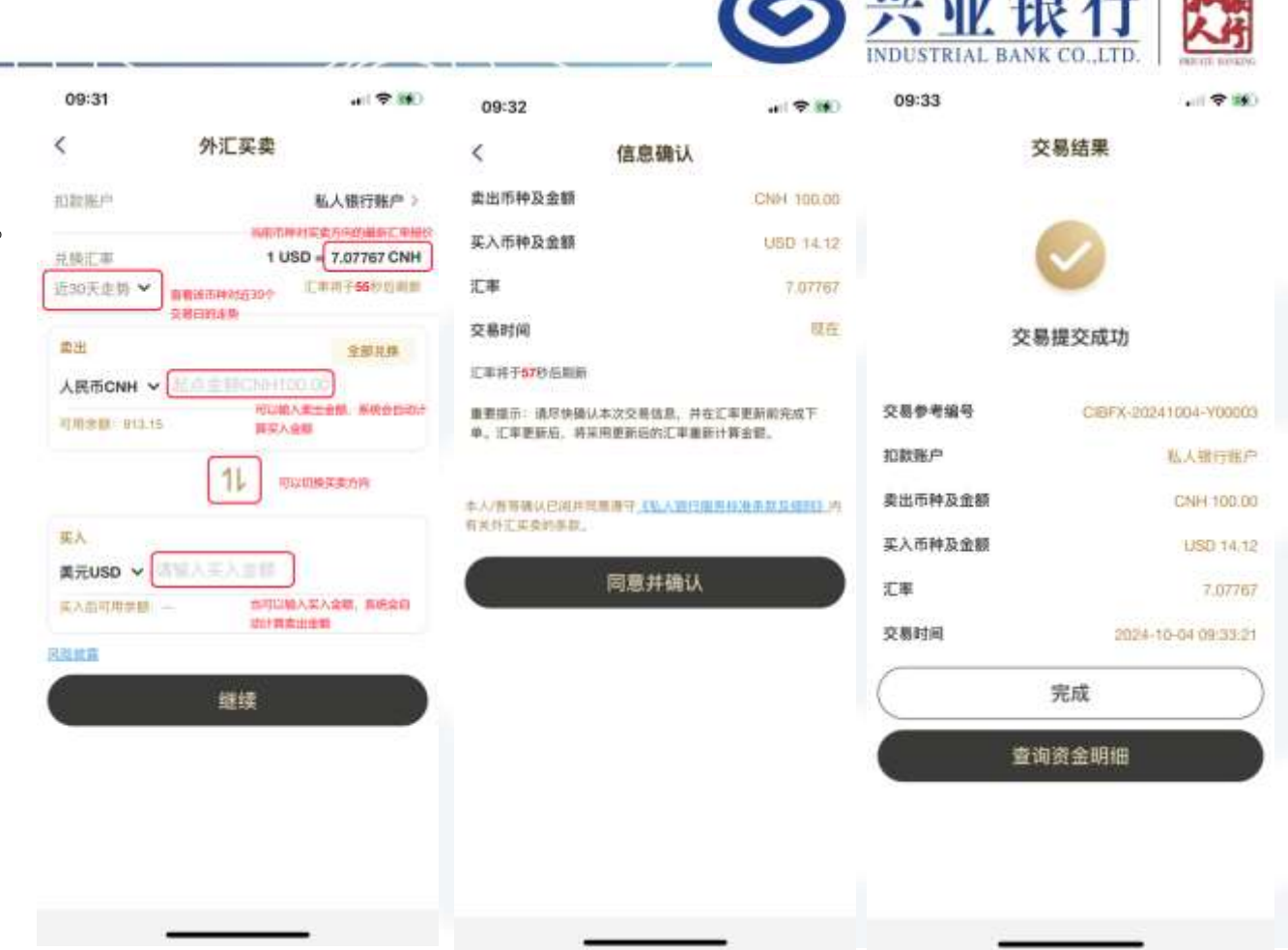

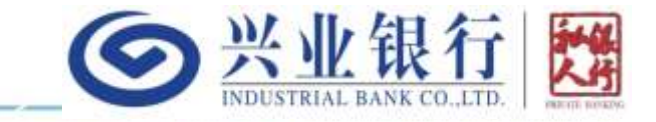

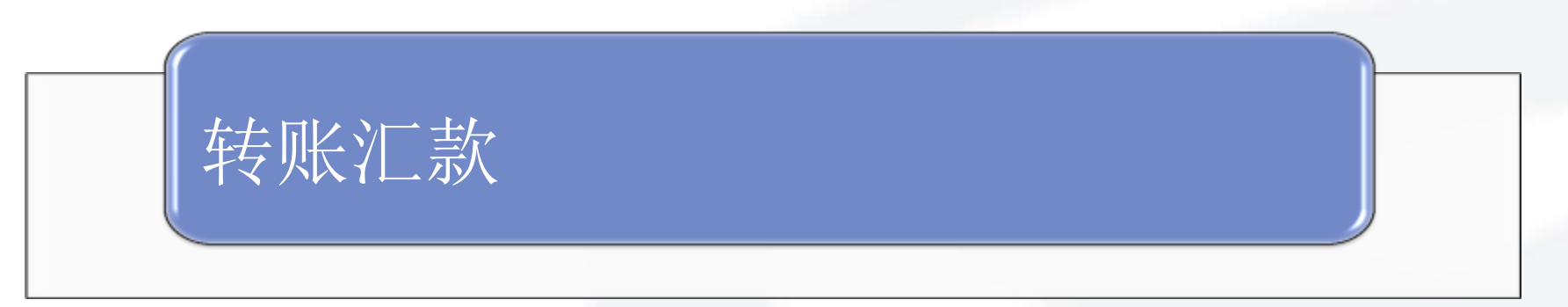

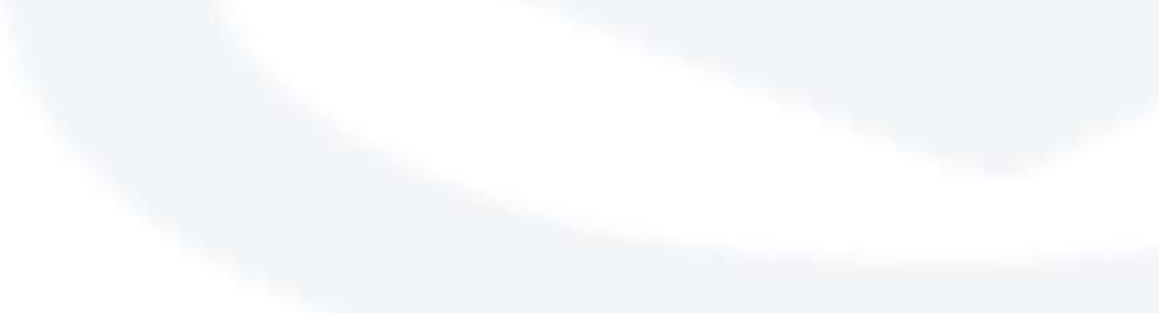

转账汇款-入口

1、入口: APP首页->转账汇款 2、在转账汇款页面,顶部有四 个入口,分别对应香港本地转账 功能、海外汇款功能、汇出记录 和汇款通知书功能

3、在转账汇款功能首页的中下 部,会展示您最近汇出的收款人 列表,展示信息包括:转账类型、 收款人账号、收款人名称和收款 银行,您可以点击任一收款人直 接发起对该收款人的汇出交易。

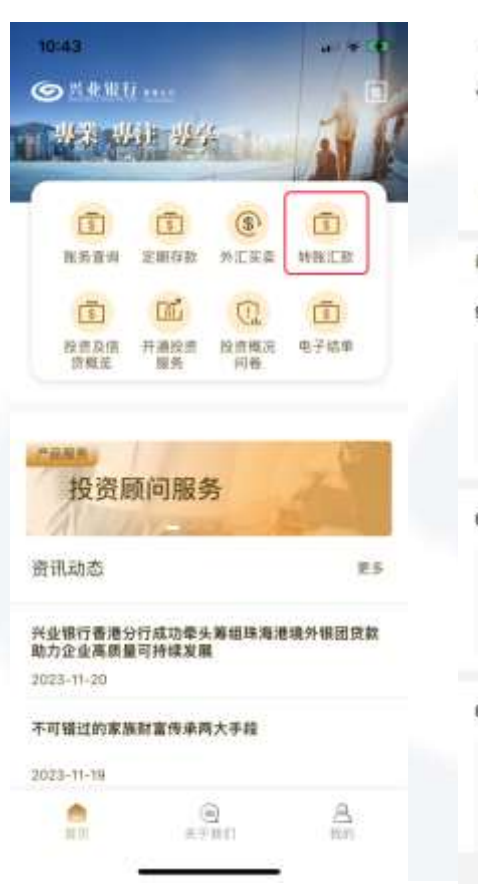

| 15:19                |                                         |                                      | a) 🕈 🗰                      |
|----------------------|-----------------------------------------|--------------------------------------|-----------------------------|
| ¢                    | 转账汇款                                    |                                      |                             |
| ●<br>●<br>液本地時期      | 東外汇数                                    | 記                                    | 副知形                         |
| 目近收取人                |                                         | (4)                                  | ROEDA.                      |
| 000000000            | 000000000000000000000000000000000000000 | 000002                               | 海外汇款                        |
| (KR人) <sup>(</sup> E | ZHANG BAO BAO<br>OZ ZHANGBAO<br>BA      | D1 ZHANG<br>BAO3 ZHAN<br>NO4 ZHANG   | BAO BA<br>NG BAO<br>BAO B   |
| SWIFTILES            |                                         | 利用的                                  | KHOXOCX                     |
| 0123654789           |                                         | -                                    | 8=14999.                    |
| un.\≓a               |                                         |                                      | TEST                        |
| activities B         | IANK OF CHINA (H                        | IONG KONI                            | ED LIMIT                    |
| 0000000001           |                                         | -                                    | 8=15999                     |
| <b>北</b> 和人户名        | SMART TECHNO<br>STMENT SSMAR            | NLOGIES AN<br>IT TECHNO<br>ND INVEST | ID INVE<br>LOGIES<br>MENT S |
| atan 1               | STANDARD CHART                          | G KONG                               | vConsole                    |

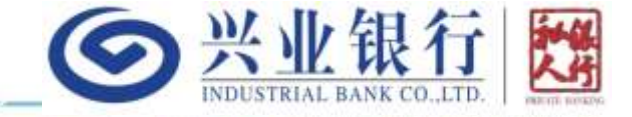

转账汇款-登记收款人

1、点击转账汇款首页 底部的"+登记收款人" 按钮,可以进入收款人 的登记页面

2、点击转账汇款首页 最近收款人右侧的"已 登记收款人"按钮,可 以查看、新增和删除您 所有的已登记收款人 3、如您想删除某个收 款人,可以在全部收款 人列表页从右向左滑动 该收款人并点击删除 4、已登记的收款人 (同名或非同名)则单 日最高转账限额为等值 200万港币

| <           | 转账汇款    |             | <    |
|-------------|---------|-------------|------|
| STREET.     | E       | 1111 . M.   | 111  |
| 099997      |         | B.R.S. (SHR | (13  |
| and the     | 7       | -           | 0.2  |
| WARN ***    |         |             | eca  |
| 1245678     |         | 8.8=mith    | \$F3 |
| anste.      | -       |             |      |
| OTHER BASE  |         | ED ED       |      |
| 1245678     |         | BRER        |      |
| 100.046     |         | ZHANGSAN    |      |
| STREET, ST. |         | TEST        |      |
| Ċ           | + 10000 |             |      |

20:49

营销术结核管

| 1977      | 20:41                                 | . Starter                                                                                                    | 20:49                                   | aftern        |
|-----------|---------------------------------------|----------------------------------------------------------------------------------------------------|-----------------------------------------|---------------|
| 登记收款人     | < 转                                   | 版汇款                                                                                                    | < 已登记                                   | ]收款人          |
| 的情報服务并充值意 |                                       |                                                                                                    | A11年, 由王宇的年初後日1                         | TET BIT       |
| (         | ●···································· | 田 用土銀行交易相議                                                                                                    | 12341443412                             | 8.0.4 10.000  |
|           | 最近收款人                                 | EB-DADA                                                                                                    | 建数人产率                                   | ETSTET        |
| 创始入       | 12341443412                           | ##=itits                                                                                                    | anen -                                  |               |
| 建输入       | esure                                 | CTUTET                                                                                                    | 133                                     | BRENNE .      |
| 1010 A    | annie er-                             |                                                                                                    |                                         |               |
| -         |                                       |                                                                                                    | Rib Cortine volume                      | TEST          |
| 提交        | 12236555                              | 80 (R.H. 19)(FEB                                                                                                    |                                         | - H.H. 1994.C |
|           | - REALFE                              | TEST                                                                                                    | 4561548878                              | ******        |
|           | and file                              | (in the set of the set of the set |                                         |               |
|           |                                       |                                                                                                    | WELPS                                   |               |
|           | 12355545                              | <b>新市工的特别</b>                                                                                                    | WRANG PORT                              |               |
|           | atures                                | STHAIHJ                                                                                                    |                                         |               |
|           | 0.313971                              |                                                                                                    | 1236544                                 | 10.02.609     |
|           |                                       |                                                                                                    | <b>收款人产</b> 目                           |               |
|           | 12366544                              | 若非主地时候                                                                                                    | And And And And And And And And And And |               |

● 兴业银行 ₩

转账汇款-非同名收款人

 1、非同名收款人允许不登记直接汇出, 但每天所有未登记非同名汇出的累计最 高金额为等值40万港币(此最高限额银 行可能不定期调整)。该限额默认为0, 允许您自助调高:如果使用保安编码器 核身,则即时生效;如果使用短信验证 码核身,则延迟6小时自动生效。
 2、登记非同名收款人必须使用保安编

码器且必须填写额外信息,登记以后可 以将每日限额提升至等值200万港币 3、每次向未登记收款人进行汇出,都 需要核验登录密码+一次性验证码(短 信/电邮/保安编码器);而已登记收款 人只需要核验登录密码

4、每次向非同名收款人汇出,都必须 选择汇款用途

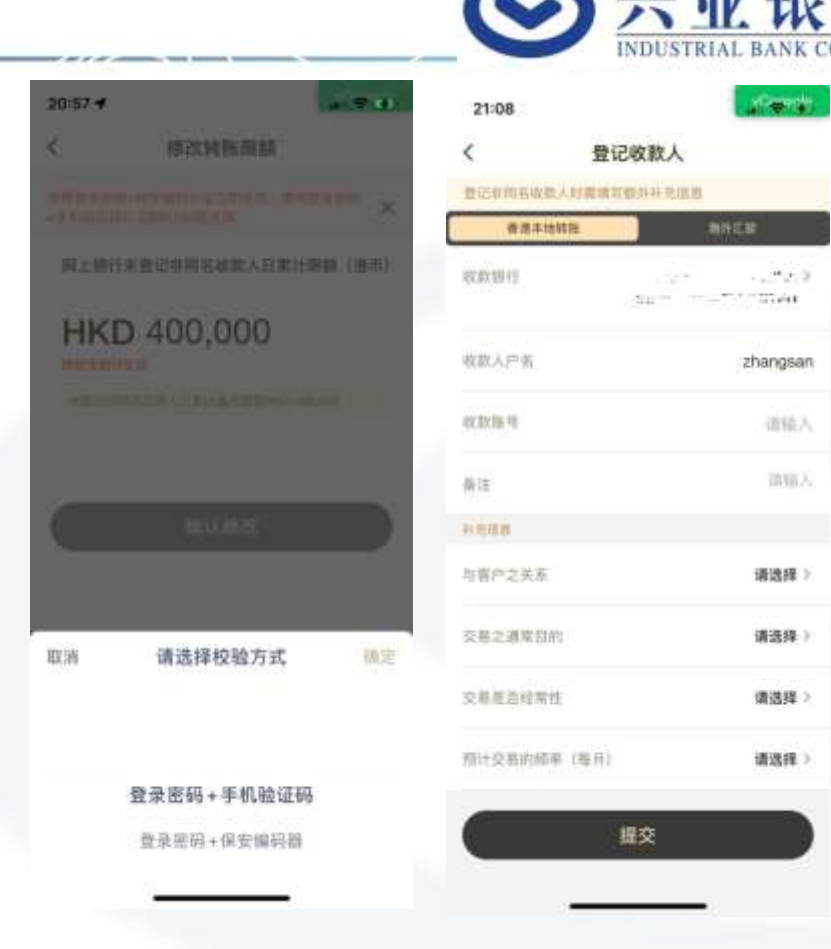

转账汇款-香港本地转账

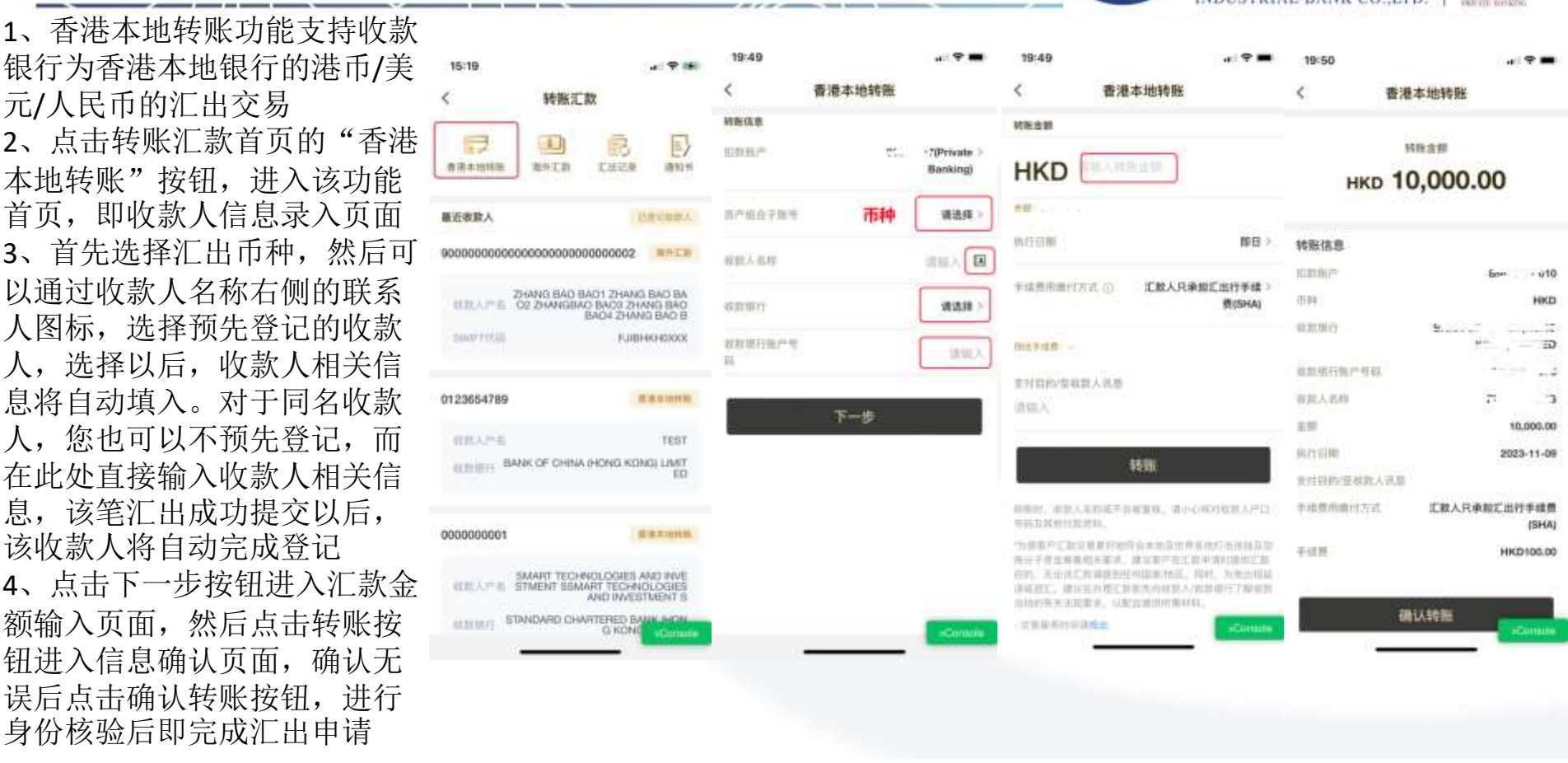

转账汇款-海外汇款

1、海外汇款功能支持汇出至香 港以外收款行或者香港本地非 港币/美元/人民币的汇出交易 2、点击转账汇款首页的"海外 汇款"按钮,进入该功能首页, 即收款人信息录入页面 3、首先选择汇出币种,然后可。 以通过收款人名称右侧的联系 人图标,选择预先登记的收款 人, 选择以后, 收款人相关信 息将自动填入。对于同名收款 人, 您也可以不预先登记, 而 在此处直接输入收款人相关信 息,该笔汇出成功提交以后, 该收款人将自动完成登记 4、点击下一步按钮进入汇款金 额输入页面,然后点击转账按 钮进入信息确认页面,确认无 误后点击确认转账按钮,进行 身份核验后即完成汇出申请

| ( 转展行数                                        |                                                   | <                       | 海外汇款      |                        |
|-----------------------------------------------|---------------------------------------------------|-------------------------|-----------|------------------------|
| - Tennum                                      |                                                   | 种形体的                    |           |                        |
| REARINE SALE                                  |                                                   | 田前街市                    | 82.       | (Privato )<br>Banking) |
| a.近欧数人                                        | (decost)                                          | 6*60784                 | 市种        | 诸选择>                   |
| 000000000000000000000000000000000000000       | 00002 HHEM                                        |                         |           | (810) E                |
| CTD A.P.S. 02 2HANG BAD BAD<br>BAD            | 1 ZHANG BAO BA<br>AO3 ZHANG BAO<br>34 ZHANG BAO B | 收款银行账户相<br>印            |           | 1816.5.                |
| INVESTIGAS.                                   | FJIBHI0H0000L                                     | <b>田田人地址</b>            |           |                        |
|                                               |                                                   | URBEA.                  |           |                        |
| 1123654789                                    | BRAMM                                             | 中和你们的WFT                |           |                        |
| 41款人作者:                                       | TEST                                              | 代码(建設に))進<br>(車)        |           | SIMD.                  |
| CONTRACT BANK OF CHINA (HC                    | WIS KONGLUMIT                                     |                         | OWF7EED 🥝 | WARMING O              |
|                                               |                                                   | 収加制(1)BWIFT<br>代码(EBIG) |           | dig.N                  |
| 000000001                                     | <b>第月本时代至</b>                                     |                         |           |                        |
| ULD A PE SMART TECHNOL<br>STMENT SSMART<br>AN | DGIES AND INVE<br>TECHNOLOGIES<br>D INVESTMENT S  |                         | 下一步       |                        |
| CODING STANDARD CHARTE                        | RED BANK (HON)                                    |                         |           | VConsile               |
| 33                                            | _                                                 | ÷                       |           |                        |

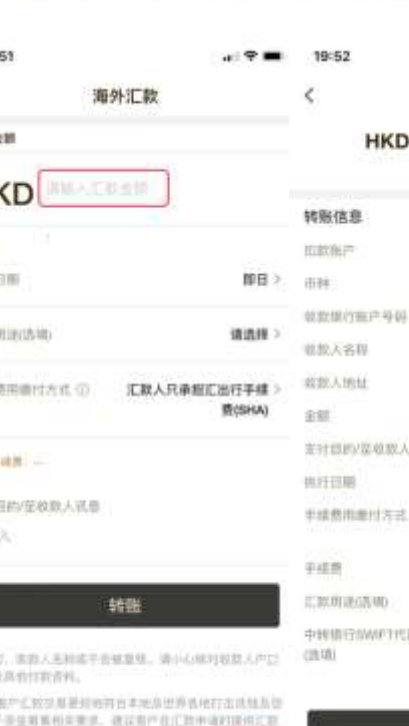

兴业组

|              | 4 9 <b>•</b> |
|--------------|--------------|
| 海外           | 汇款           |
| KD 10,       | 000.00       |
|              |              |
|              | the          |
|              | HKD          |
| 49-04        | 15           |
|              | 7 1          |
|              |              |
|              | 10,000.00    |
| 机成人列用        |              |
|              | 2023-11-09   |
| 3.8          | 汇款人只承担汇出行手续费 |
|              | (SHA)        |
|              | HKD200.00    |
| 0.0          |              |
| CTICE/(RINC) | 5            |
|              |              |
|              |              |
|              |              |

确认转账

转账汇款-汇出记录查询

- 1、您可以通过转账汇款功能的"汇 出记录"入口,查询提交的转账汇 款交易明细
- 2、交易时间提交的汇出申请, 会即 时处理: 非交易时间提交的汇出申 请,会讲入已提交待处理队列。 交易明细会展示您提交的每笔转 3、 账汇款的基本信息,包括交易的提 交时间、汇出金额、收款人、转账 类型、当前状态等,当状态为提交 成功时,即表示已提交待处理:处 理中表示已经在处理; 成功表示已 经成功从我行汇出。在列表页点击 某笔交易,可以讲一步查看详情

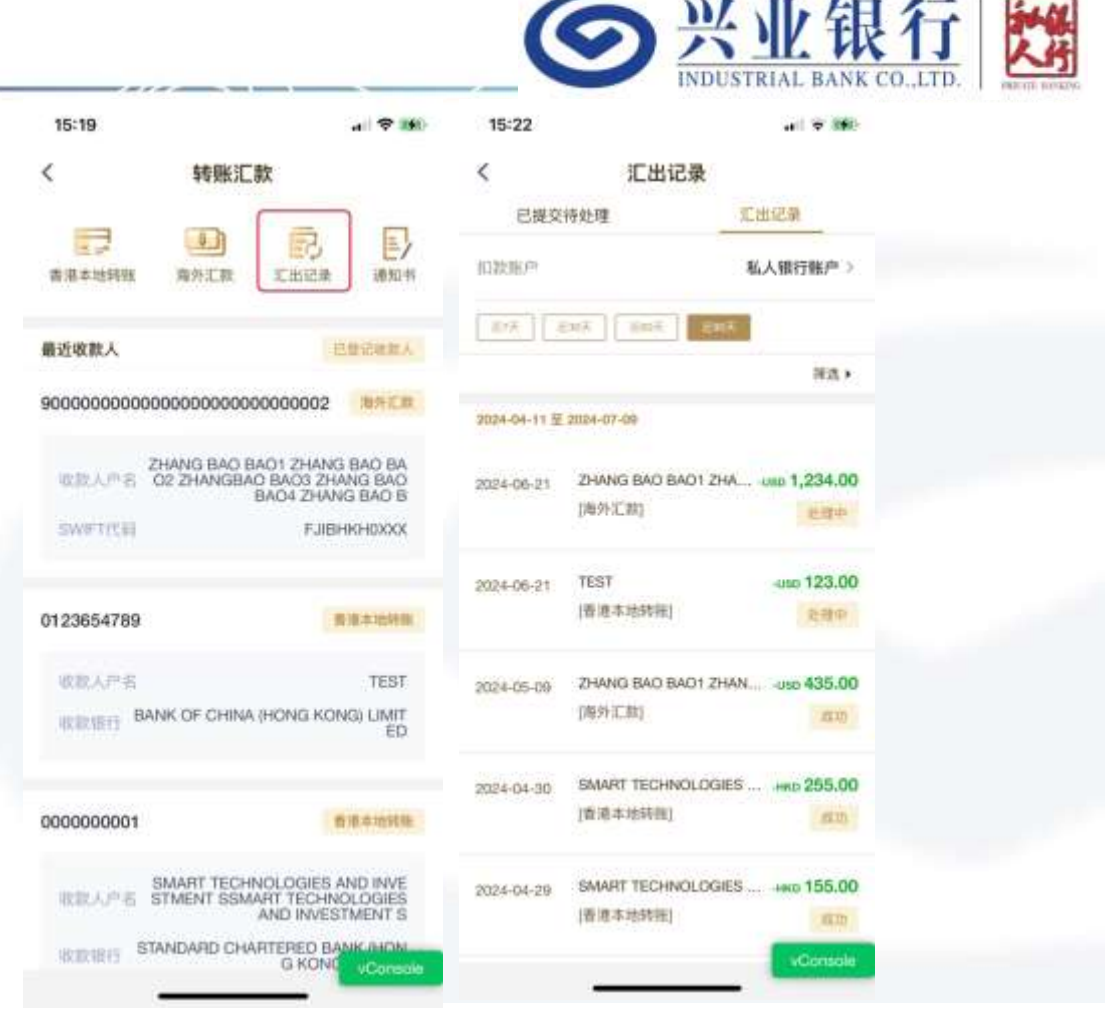

转账汇款-其他注意事项

19:

HI

1、服务时间: 7\*24小时接收转出申请。 香港工作日的00:00-16:30提交的申请, 将当天处理,其中9:00-16:30提交的 汇出将即时处理,00:00-9:00提交的 将会在9:30处理;工作日16:30以后 或非工作日提交的申请,将会在下个工 作日9: 30以后处理(银行可能会不定 期调整上述时间)。

2、手续费支付方式:转账汇款由三种 手续费缴付方式可洗,默认是共担模式, 即您承担汇出行的手续费,对方承担中 间行和收款行的手续费。

3、贷款用户: 如您在我行持有未到期 贷款,则系统会根据您在我行的持有资 产、贷款利息待付情况、活期余额、当 次汇出金额和手续费,自动判断后给予 相应的提醒。

4、转账限额:网上银行(APP和网银加 总)的可自助设置的最高日累计限额为 等值200万港币,如何查询和调整限额, 具体请参见本手录"附6-修改转账限 额"。如有超过200万港币的汇出需求, 可以联系您的客户经理申请

|                                                                                                    | 1949                                                                     | 11:10<br>< 香港本地转艇                                                                                                    |
|----------------------------------------------------------------------------------------------------|--------------------------------------------------------------------------|----------------------------------------------------------------------------------------------------|
| 2017 - ALI 10 ALI 10                                                                                                    | NREE BARMERE                                                             | HOLEN                                                                                                    |
| D 10,000                                                                                                    | HKD                                                                      | HKD 1,900,000                                                                                                    |
|                                                                                                    | ALC WARMAN                                                               | ang another a                                                                                                    |
| 10 - 10 - 10 - 10 - 10 - 10 - 10 - 10 -                                                                                                    | active BB /                                                              |                                                                                                    |
| E社文易國美时间, 靖确以版祖交易<br>至2023-11-09<br>取消 時以                                                                                                    | FURNERING () EBARABELERFER /<br>Rishai<br>enten -<br>Enten Eoraun<br>mua | ■戰約用戶、提当前に出金額HKD<br>1,900,000,001以上千成員HKD 100.0<br>其HKD 1,900,100.00, 正出后的制約<br>回去將不足以支付您当制約回数把3<br>輕度 过款目2023-11-30,还要主要<br>HKD 17,000,000.00) 本定交程史<br>說,详情消歇地位的第户经環处理<br>指以                                                                                                    |
| NB                                                                                                    | × 手续费用缴付方式                                                               | NIR.                                                                                                    |
| STATISTICS AND ADDRESS                                                                                                    | 汇款人只承担汇出行手续费(SHA)                                                        | NAME AND ADDRESS OF TAXABLE PARTY.                                                                                                    |
| CORRECTOR AND AND ADDRESS OF A DESCRIPTION OF A DESCRIPTION OF A DESCRIPTI | 收款人承担所有费用(BEN)                                                           | AND ADDRESS AND ADDRESS AND AD |
|                                                                                                    | 汇款人承担所有费用(OUR)                                                           |                                                                                                    |
|                                                                                                    |                                                                          |                                                                                                    |

● 兴业银行

@ HKD 100.00 正出后的剩余

转账汇款-通知书

1、通知书:点击转账汇款 首页的通知书入口,可以 进入汇款通知书的查询页 面。目前包含所有汇出的 通知书,以及香港本地非 美元和海外汇入的通知书 (即暂不支持查询转数快 的汇入通知书)。

2、点击分享按钮后可以分 享到外部应用如微信等。

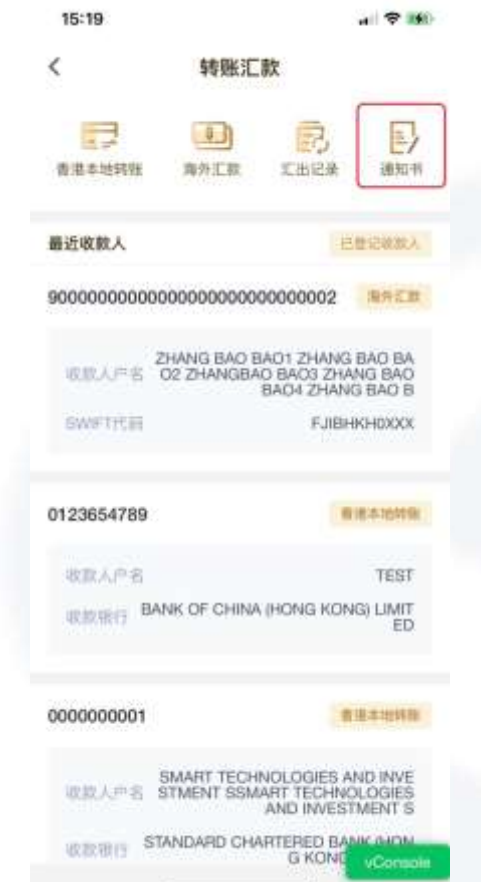

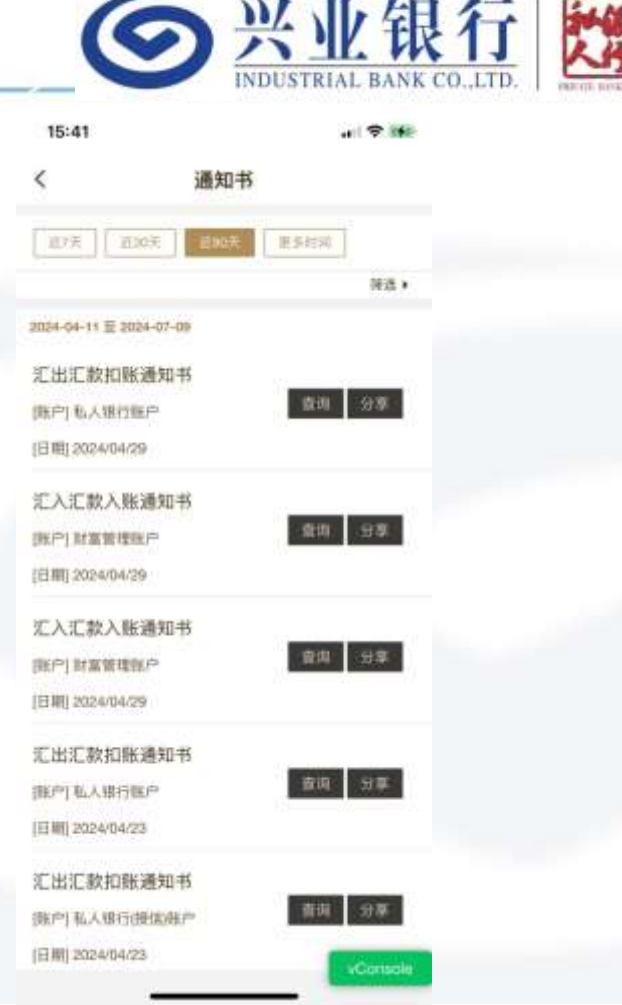

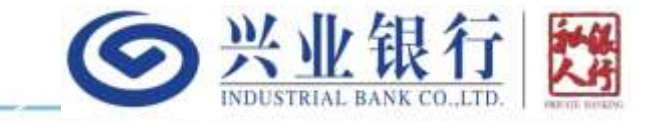

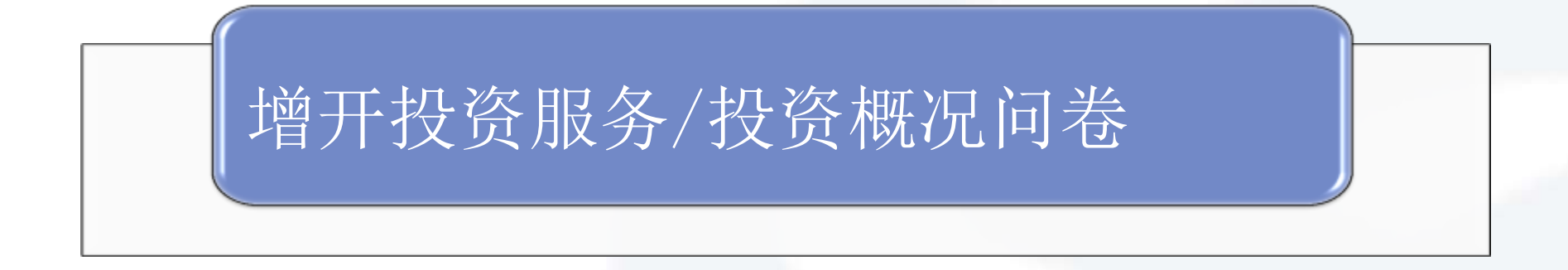

增开投资服务-提交申请

1、已开立私行账户的用户, 可以通过"增开投资服务" 入口,自助提交投资服务 开通申请。

2、对于在香港分行资产不 达标且开立私行账户时未 提供资产证明的用户,需 通过APP补充资产证明

3、衍生工具认知、风险评 估问卷、产品概要确认等 环节都可以在增开投资服 务过程中按照提示一步步 完成。

4、正式提交以后,一般1-3个工作日审批完成

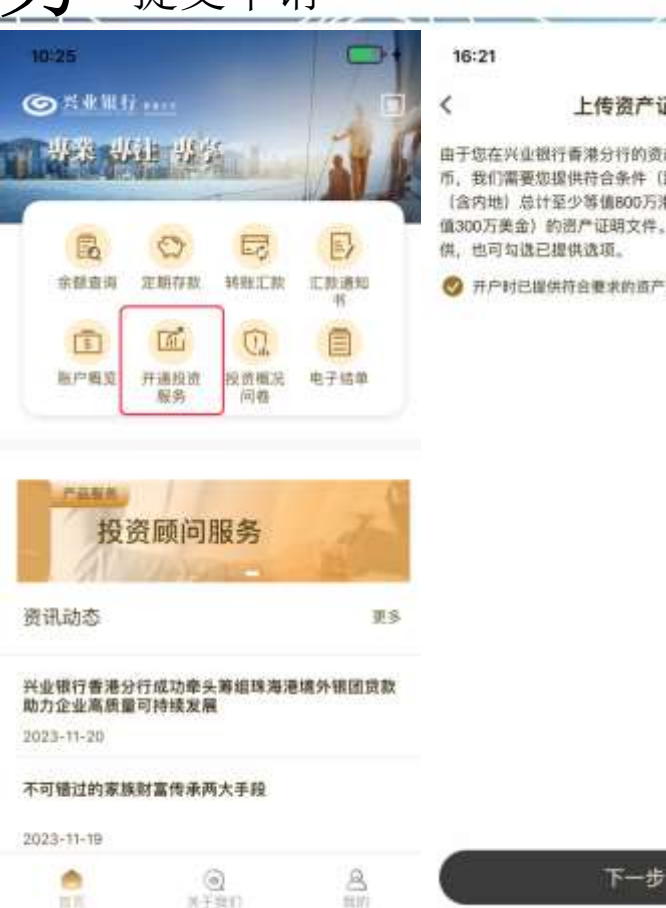

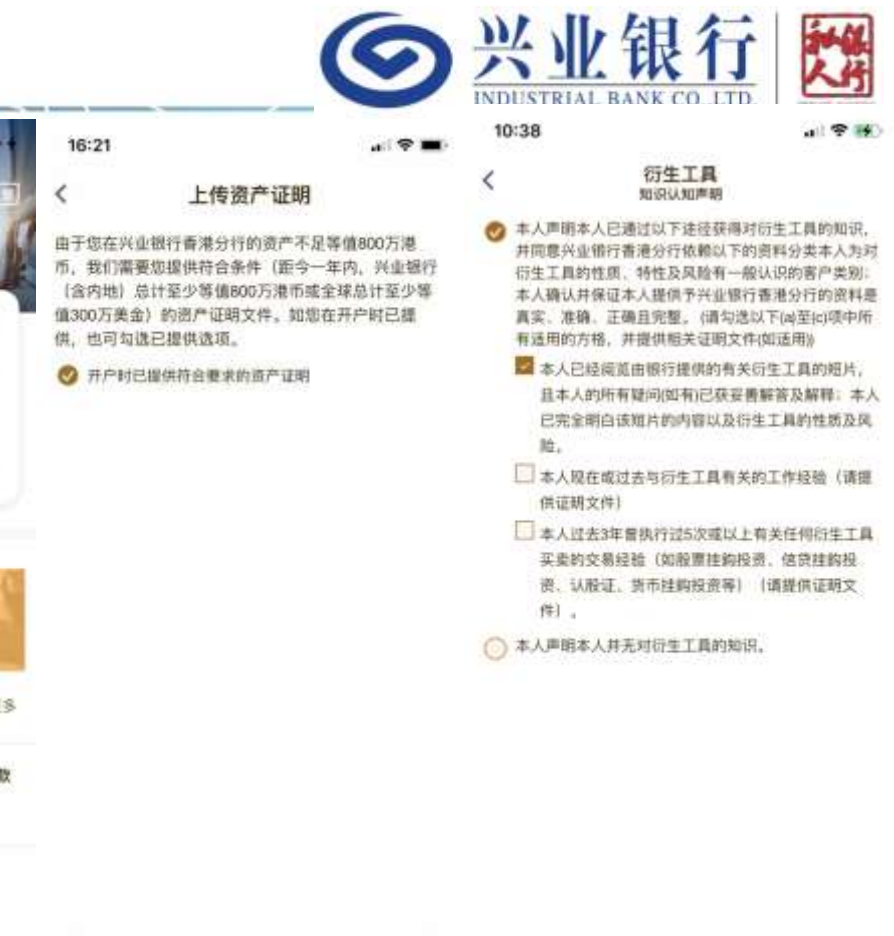

下一步

增开投资服务-审批通过或拒绝

1、投资服务审批通过以 后,会有短信和电邮通 知。审批通过以后,就 可以联系客户经理购买 投资品。

2、对于未审批通过的申 请,也会短信和电邮告 知未审批通过的原因, 如需补充相关证明文件, 仍旧可以通过"开通投 资服务"或联系客户经 理提交。

3、再次提交以后,一般 会1-3个工作日审批完成。

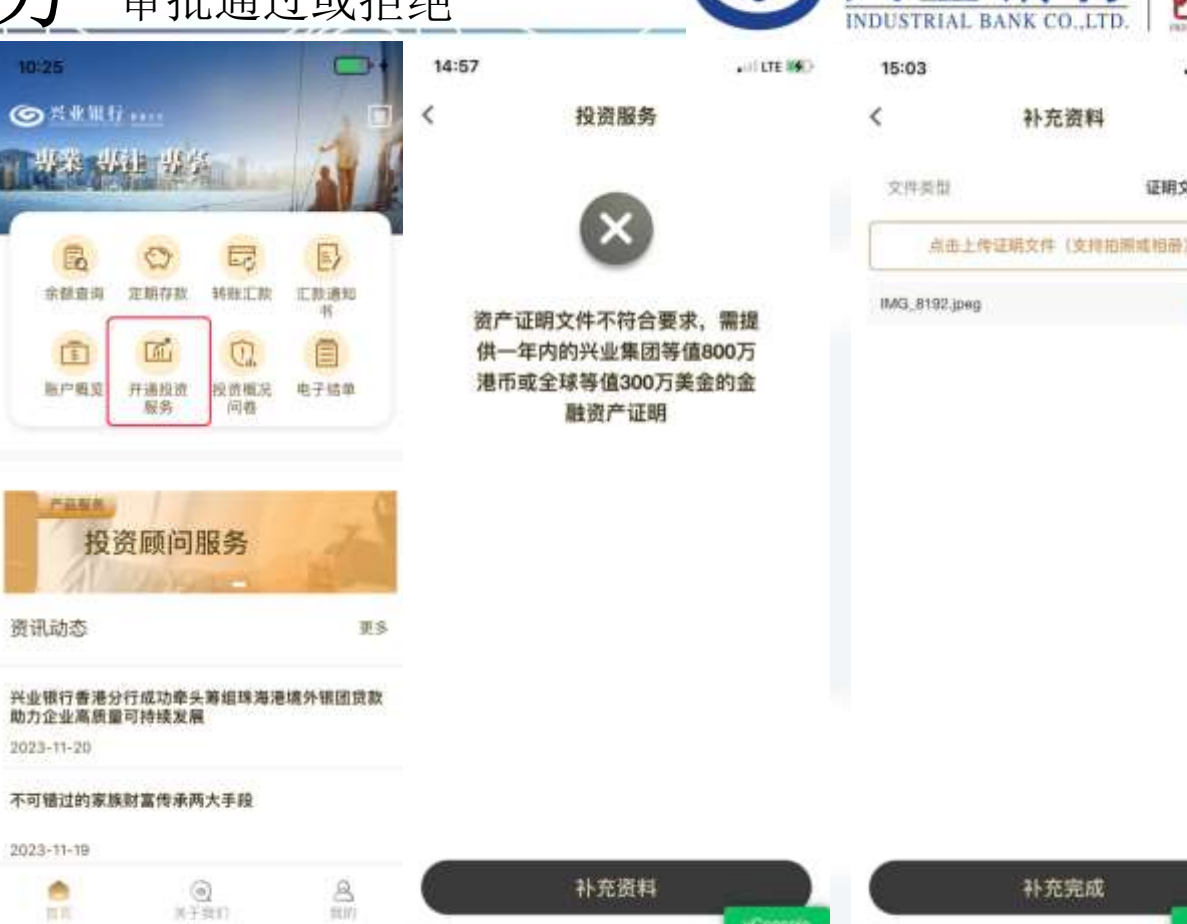

ALL LTE ME

证据文件补量

預算 司

概况问卷

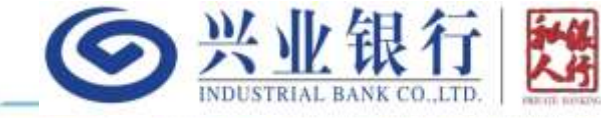

1、开通投资服 务以后,您可以 随时通过"投资 概况问卷"更新 您最新的风险承 受能力。

2、投资概况问 卷会根据您的选 择,给您预计算 结果。您可以接 受或调低结果并 最终确认。确认 后的结果即时生 效。

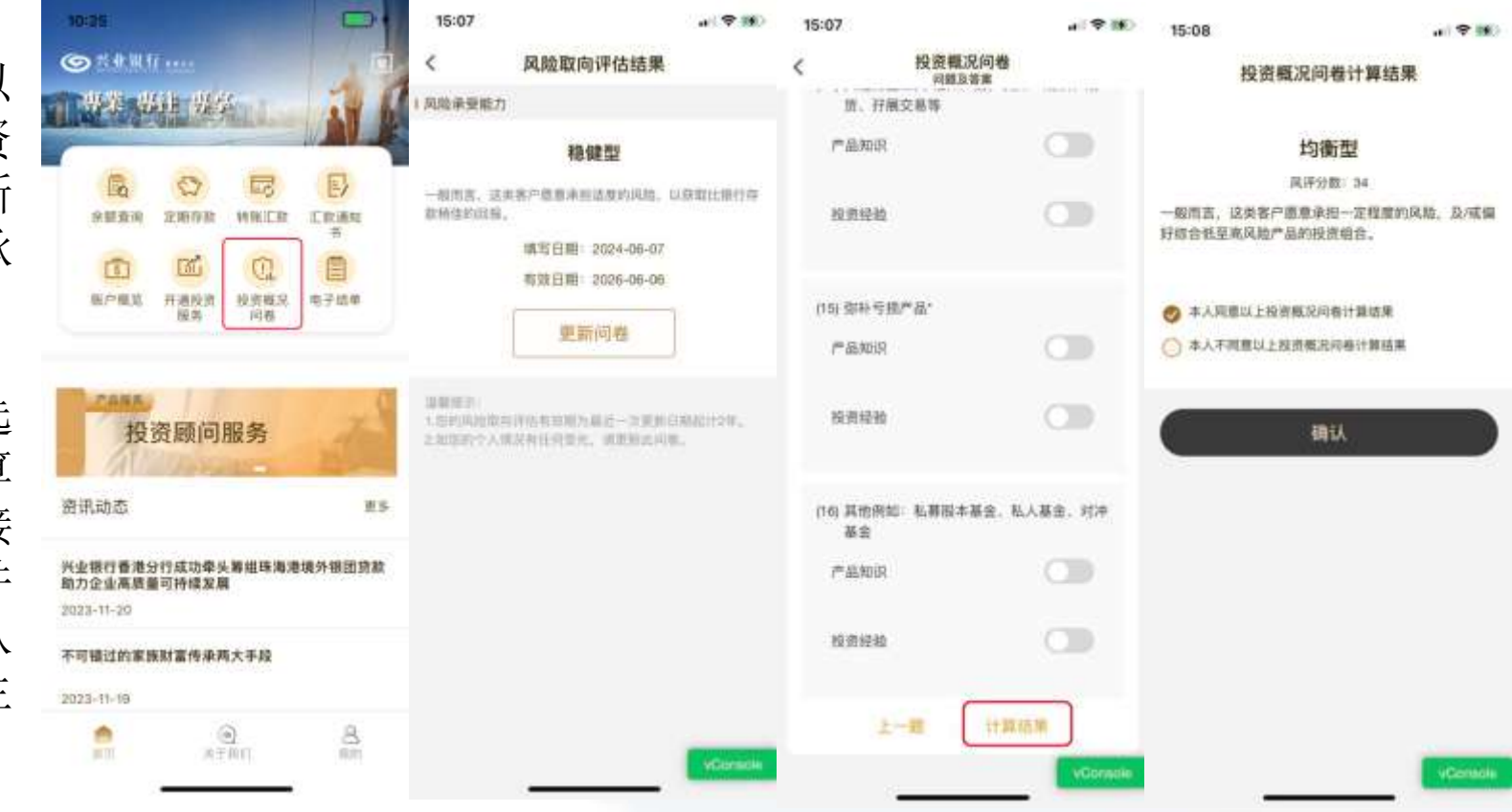

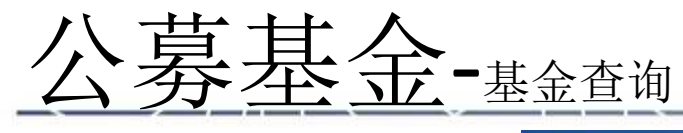

1、已开立私行或南向通的账户 及开通投资服务的客户,可以通 过APP底部的"投资"入口,进 入投资功能的主页。

2、投资功能的主页分为三个模块,从上到下分别为投资资产总市值(点击"了解详情"可以进入投资概览功能,查看您的完整持仓信息)、我的订单(点击"X笔在途>"可以进入您的线上基金的交易订单信息查询页面)和基金展示区域(点击"查看更多"可以进入全部基金的排行页面,并支持按类型进行切换和按币种、风险等级和基金公司进行筛选)。

3、点击投资首页或全部基金的 某只具体基金,可以进入基金详 情页面。

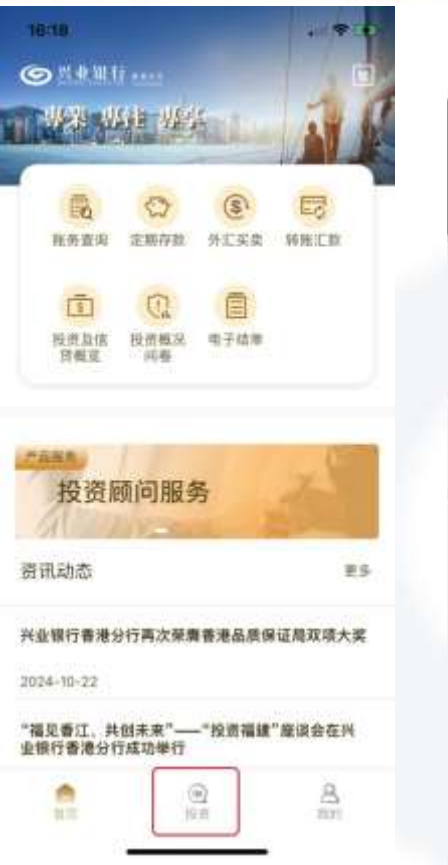

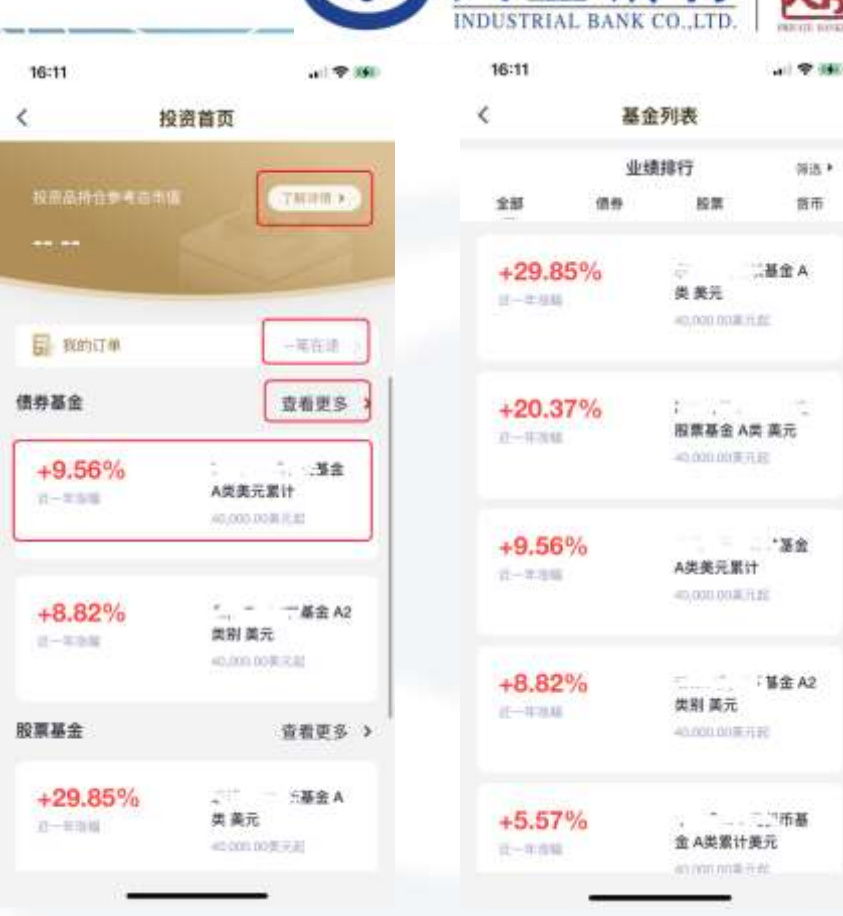

兴业银行

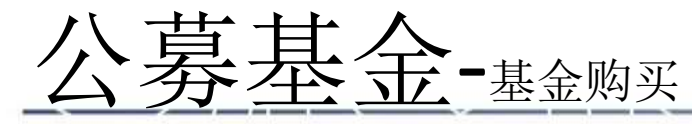

1、进入基金详情页面,可以了解该基金 的基本信息。

2、点击"交易规则和费率>"可以查看该 基金的交易规则和费用的明细,包括买入 和赎回的截单时间、起投金额和时效性, 以及该基金买入、赎回等费用(如有)。 3、点击"相关基金文件和投资风险披露" 可以查看该基金相关的文件,主要包括产 品概要文件、基金章程、基金月报/半年 报/年报,及基金的投资风险披露等。 4、点击底部的"买入"按钮,则进入金 额输入页面,可以输入您本次买入的金额 (如有申购费,则将从买入金额中扣除, 如买入金额为10万美金, 申购费为0.5%, 则申购费为500美金,净申购金额为9.95 万美金)。

5、点击购买金额输入页面底部的"下一 步"按钮,系统会做合适性评估,如有不 满足的地方,系统会给予提示。如都满足, 则可以进入订单确认页面。确认订单信息 以后,点击底部的"确认提交"按钮,并 输入登录密码,则购买申请提交成功。

| 16:12                           |                                     | 411 Y 899 |
|---------------------------------|-------------------------------------|-----------|
| ć                               | 基金详情                                |           |
| 基金类型:债券基金<br>图位净值:12.84(2024-11 | 金 A类美元累计<br>高能特征资源中<br>-15) 市株素元/10 | uan ()    |
| +9.56%                          |                                     |           |
| 交易规则和费率                         |                                     | >         |
| 此中时间                            | 1                                   | 11:00:00  |
| 起投金额                            | 美元 40                               | 0,000.00  |
| 三入 (中則) 長軍                      | 547                                 | 10.50%    |
| 派鼎方式                            |                                     | 思派不       |
| 自关基金文件和投                        | <b>用风险披露</b>                        |           |
| _                               |                                     |           |
|                                 | 买入                                  |           |
|                                 |                                     |           |
|                                 |                                     |           |

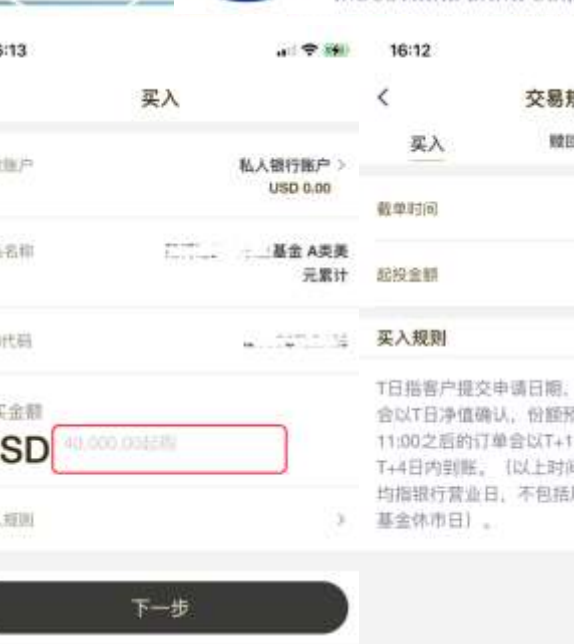

兴业银

|             | 交易规则   |
|-------------|--------|
| 费用          | NO 100 |
| 11:00:00    |        |
| 40,000.06美元 |        |
|             |        |

T日指客户提交申请日期。T日11:00之前的订单 会以T日净值确认,份额预计T+3日内到账。T日 11:00之后的订单合以T+1日净值确认,份额借计 T+4日内到账。(以上时间均为香港时间、日腊 均指银行营业日、不包括周末、香港公众借期和

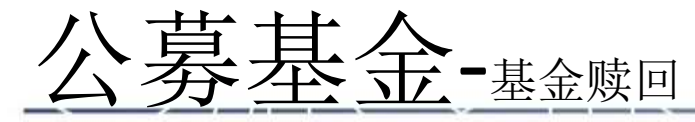

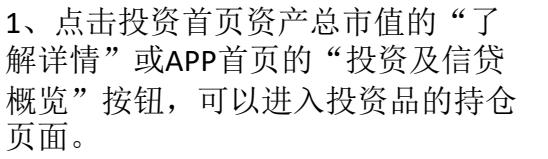

2、选择您的资产组合,并选中基金 资产,然后点击基金资产的"价值以 XXXX>"按钮,进入基金持仓的明细 页面。

3、点击您想要赎回的具体基金持仓, 点击持仓底部的赎回按钮,可以进入 赎回份额输入页面。

4、在赎回页面,选中赎回账户后, 系统会自动展示该账户下您可卖出的 份额。根据可卖出份额,您可以输入 本次想要赎回的具体份额,也可以通 过仓位快捷按钮(全仓、1/2、1/3和 1/4)迅速输入对应仓位的份额。
5、点击底部的"下一步"按钮,可 以进入订单确认页面。确认订单信息 以后,点击底部的"确认提交"按钮, 并输入登录密码,则赎回申请提交完成。

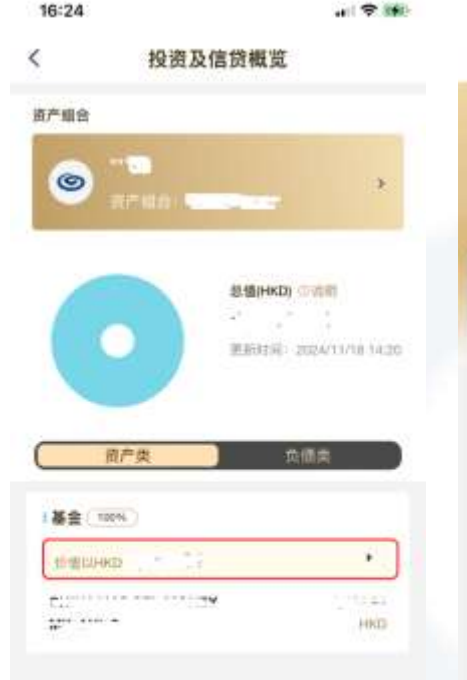

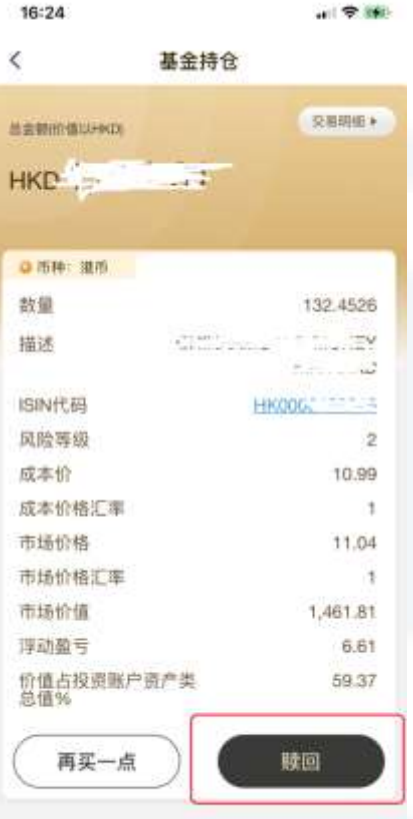

| 16:33                                                                                              | · · · · · · · ·         |
|----------------------------------------------------------------------------------------------------|-------------------------|
| <                                                                                                  | 赎回                      |
| <b>ば回転</b> 户                                                                                       | 私人银行投资账<br>可费出份额132.463 |
| 产品会称                                                                                               | 华夏精选货币基金 A类累<br>港       |
|                                                                                                    |                         |
| BN代码<br>奧出份額                                                                                       | HK000048994             |
| 584代碼<br>奧出份額<br>10.000.00日记回                                                                      | HK000048994             |
| 584代码<br>奥出份额<br>10.000.00份组织<br>[10]<br>(10]<br>(10]<br>(10]<br>(10]<br>(10]<br>(10]<br>(10]<br>( | HKD00048994             |
| 584代碼<br>奧出份額<br>10.000.00日日日間<br>該回费率<br>截单时间                                                     | HK000048994             |

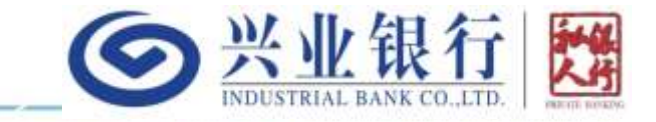

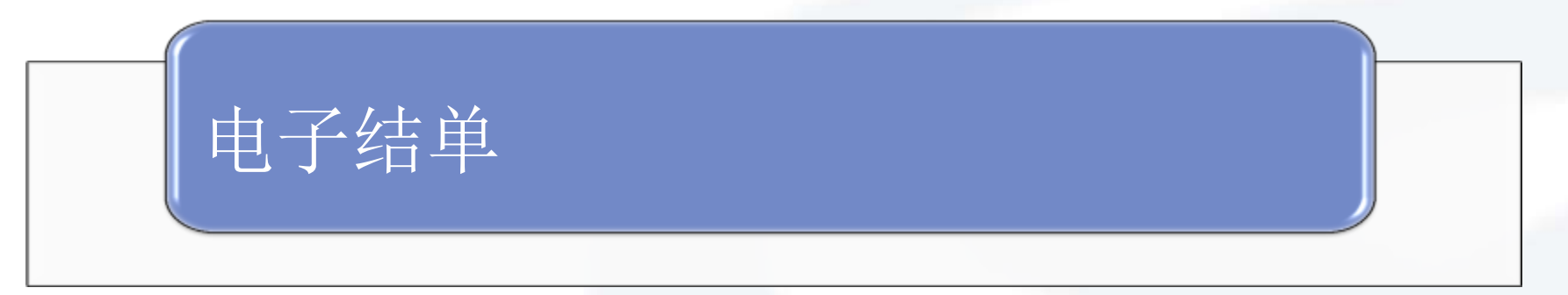

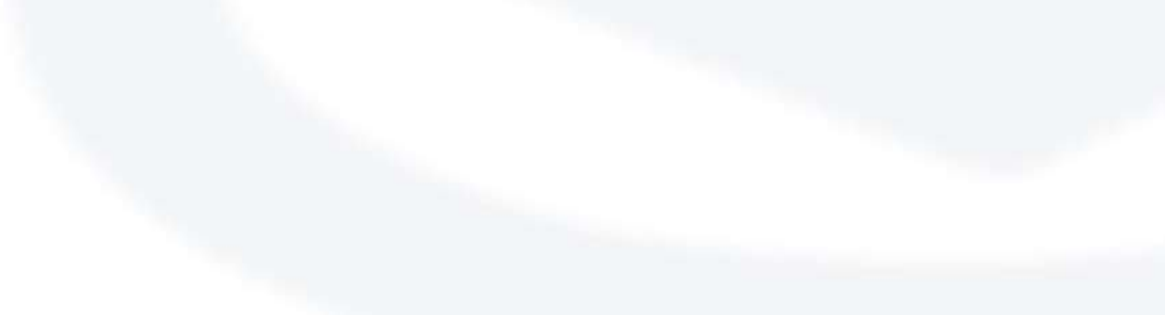

电子结单-综合月结单

1、电子结单:点击APP首 页的电子结单入口,可以 进入综合月结单的查询页 面。

 2、每个月的第10天可以 查询上个月的月结单。可 以查询上个月结单时,会 通过短信和电邮进行通知。
 3、点击分享按钮后可以 分享到外部应用如微信等。

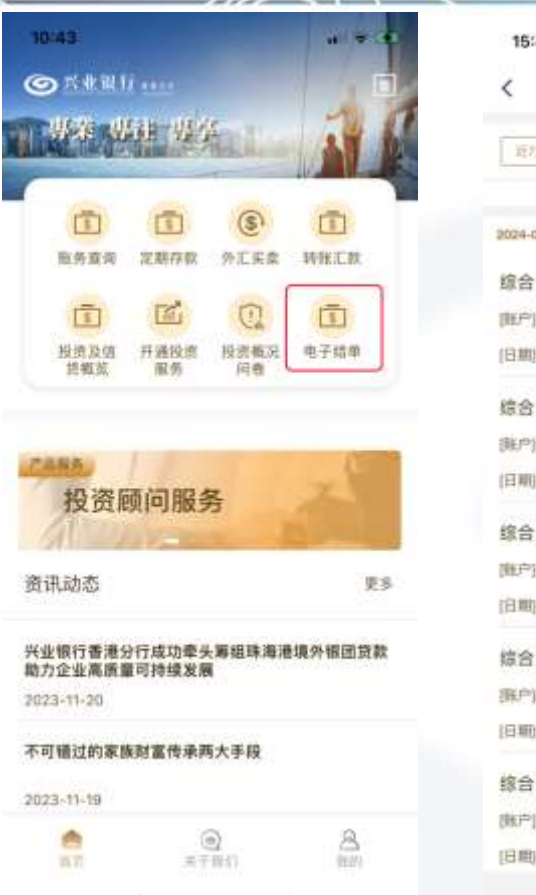

| (                      | 9       | 芳业                 | . 我1       | 1        | 人子          |
|------------------------|---------|--------------------|------------|----------|-------------|
| 15:49                  |         | INDUSTRIAL         | BANK CO.,I | .TD.   🚆 | ETTE RUSEPG |
| <                      | 电子结单    |                    |            |          |             |
| E75 E205               | Bank US | F81(0)             |            |          |             |
|                        |         | 補證 +               |            |          |             |
| 2024-04-11 1 2024-07-0 | 0       |                    |            |          |             |
| 综合月结单                  |         |                    |            |          |             |
| (10月):***。***          |         | 東岸 日平              |            |          |             |
| (日期) 2024/06/06        |         |                    |            |          |             |
| 综合月结单                  |         |                    |            |          |             |
| (新户) L                 |         | 香草 分平              |            |          |             |
| (日期) 2024/06/06        |         |                    |            |          |             |
| 综合月结单                  |         |                    |            |          |             |
| 御户13 102               |         | 「単位」 「町山           |            |          |             |
| 日期 2024/05/10          |         |                    |            |          |             |
| 综合月结单                  |         |                    |            |          |             |
| (新产) と、 こ              |         | <b>御政 31平</b>      |            |          |             |
| (日期) 2024/05/10        |         |                    |            |          |             |
| 综合月结单                  | 55      | AS 14              |            |          |             |
| (株产)                   |         | 雪貴 分享              |            |          |             |
| [日間] 2024/05/01        |         | VConspier          |            |          |             |
|                        |         | Contraction of the |            |          |             |

WI II. HI AT BUM

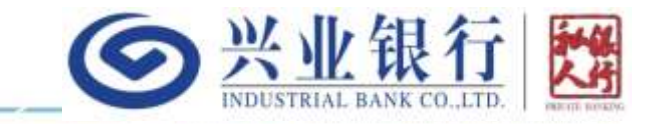

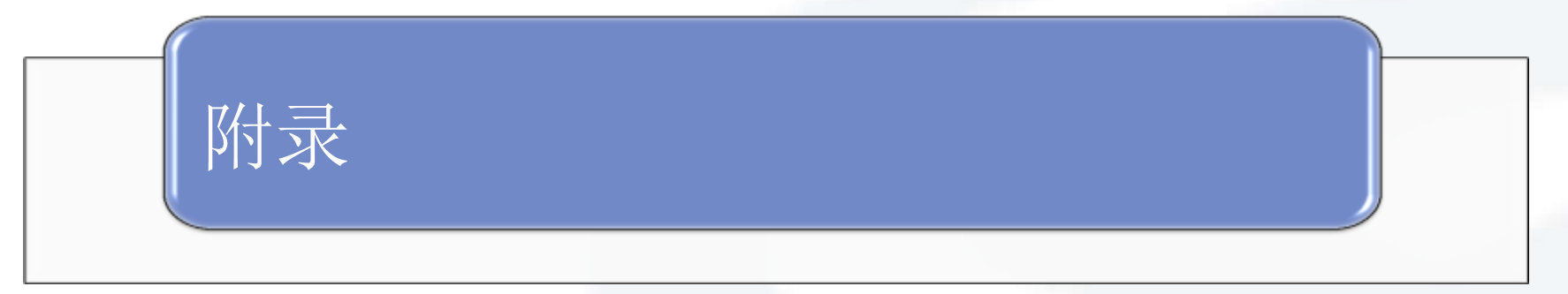

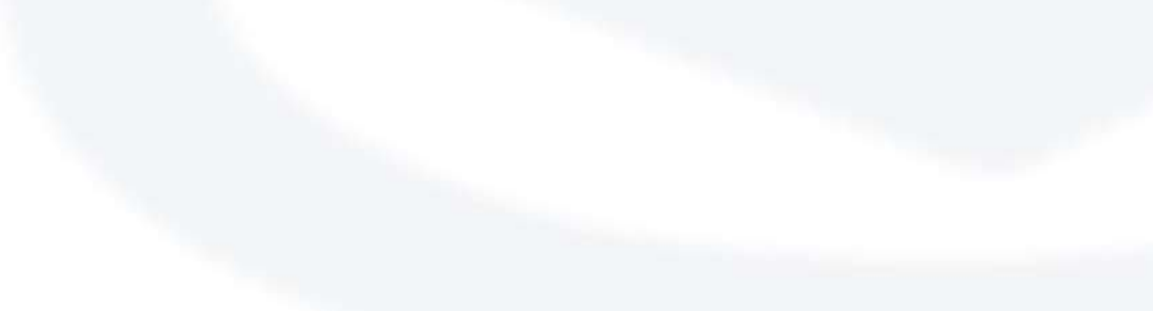

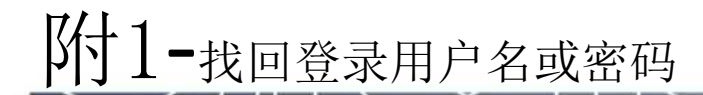

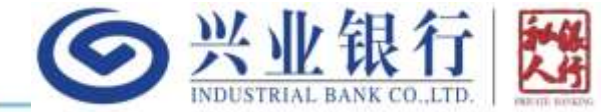

如您在完成首次登录以后忘记了您自行设置的登录密码,可以通过登录首页的"忘记?"入口找回。 而首次登录必须使用寄送给您的用户名和密码登录。找回时会核验您的身份,确保是您本人操作:

| 09:42 🖃 🐲                                                                                                    | (12)       | (62)     |                                     | (01)                                |
|----------------------------------------------------------------------------------------------------|------------|----------|-------------------------------------|-------------------------------------|
| ● 兴业银行 ••••                                                                                                    | <          | ¢        | ٢.                                  | ĸ                                   |
| · 通知但专(重幸名称                                                                                                    | 身份验证       | 身份验证     | 身份验证<br>新证明已发进到 92****98            | 身份验证<br>验证明已发送到想的 EMAIL:            |
| 1801                                                                                                    | 证件类型       | 预備手机号后4位 |                                     | JEP+++@CIBHK.COM                    |
|                                                                                                    | 请法律证件表型 >> | 诸组入      | 请输入增值验证码                            | 请输入 EMAIL 验证码                       |
| and the second second s | 证件可码       |          |                                     |                                     |
| 记在私期與操号/登录名称 要应为                                                                                                    | 证输入证件时间    |          | 管证担诉在 85 地位码已发进时<br>包的手机上,请<br>订账登收 | 陰证包持在290 就该用己发送到<br>您的邮箱上。请<br>注意含味 |
| 22                                                                                                    | 下一歩        |          | 完成                                  |                                     |
|                                                                                                    |            |          | 1 2 3                               | ]                                   |
|                                                                                                    |            |          | 4 5 6                               |                                     |
|                                                                                                    |            |          | 7 8 9                               | ]                                   |
|                                                                                                    |            |          | 0 🛛                                 |                                     |
| REAL MARS REAL REAL                                                                                                    |            |          |                                     |                                     |

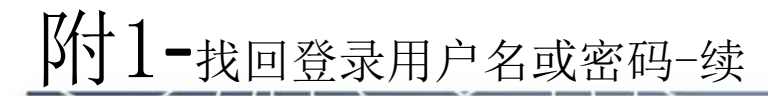

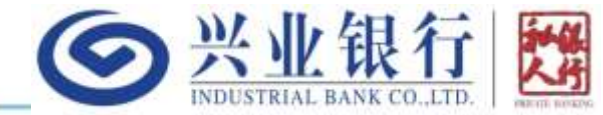

接上一页,在完成身份核验以后,会展示您的登录名,如您只是忘记了登录名,则记录下登录 名后重新回登录页面即可;如您忘记了登录密码,则可进一步通过该页面的重置密码入口,设 置您新的登录密码:

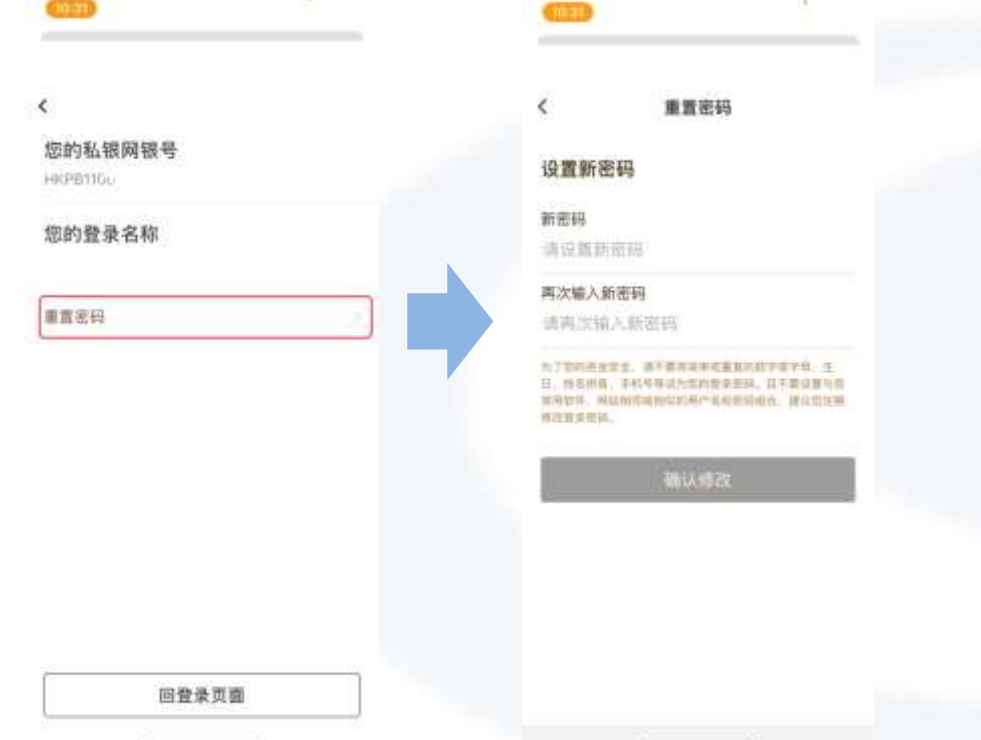

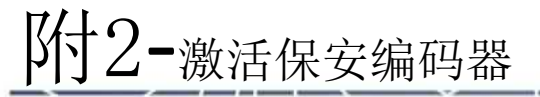

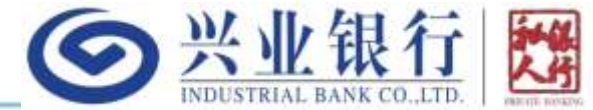

APP的小部分涉及高风险交易的场景,如提高转账限额,仍旧需要您必须使用保安编码器进行认证。激活保安编码器的入口,可以通过我的页面右上角的设置图标->安全设置->启用保安编码器功能,也可以在验证时选择保安编码,系统将进行自动的判断和引导。如您还没有保安编码器,可以联系客户经理或客服申请。

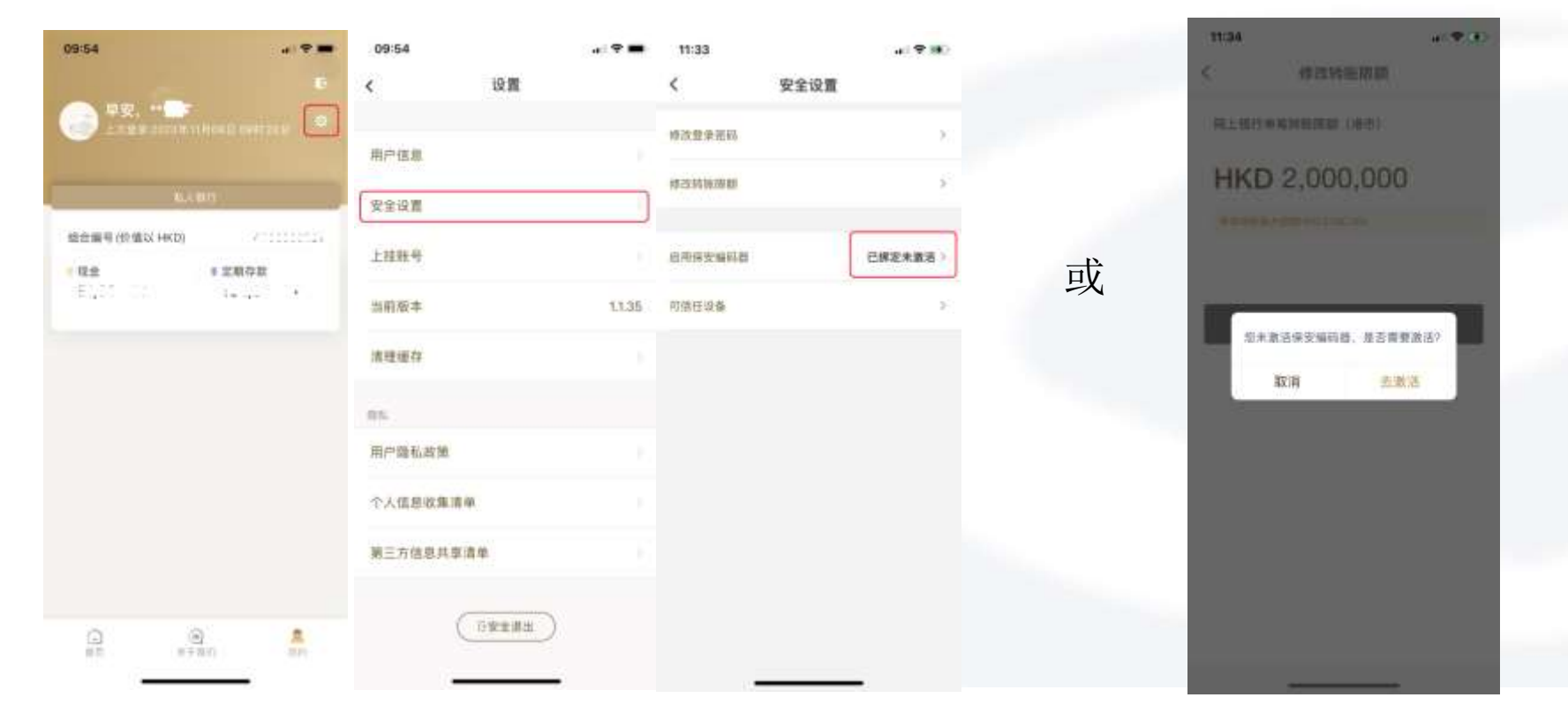

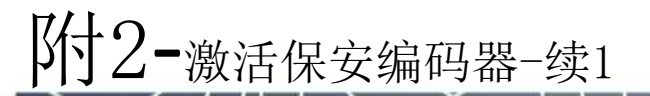

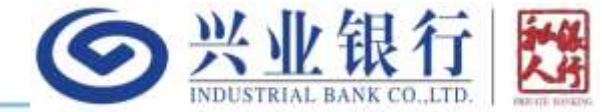

K11

激活保安编码器,首先会进行简单的身份核验。核验通过后,会进入到保安编码器序号输入 页面,此时需要拿出您收到的保安编码器,找到它背面底部的10位数字,输入到APP的序号输 入框中。然后再点击APP该页面上的"获取激活码"按钮:

|         |          | ( )的新文明的社                                       | 《《《《》《》(》》》                                     |
|---------|----------|-------------------------------------------------|-------------------------------------------------|
| ₩份验证    | 身份验证     | <b>②</b> 刑承期社                                   | () 1.4 MH                                       |
| 中國 四    | 预福学职号后4位 | 体定重档模体量                                         | 保室编码器序号                                         |
| K送得证件类型 | and A    | 证证入_MAARdeamartageterrorem*                     | 调量人                                             |
| - 10.21 |          | <b>我收益</b> 的                                    | ASSESSMENT (FD.S.A.H.                           |
|         |          | 请点走"胡臣救法吗"提任、以获取激活吗。但幼保安<br>编码器、然后点击"下一步"报任继续规程 | 请点击"获取激活动"投银,以获取激活动,应动保安<br>编码器,然后点击"下一步"按钮就像流程 |
|         |          |                                                 |                                                 |
|         |          |                                                 |                                                 |
| 下一步     |          |                                                 |                                                 |
|         |          |                                                 |                                                 |
|         |          |                                                 |                                                 |
|         |          |                                                 |                                                 |
|         |          |                                                 |                                                 |
|         |          |                                                 |                                                 |
|         |          | 1 1 1 1 1 1 1 1 1 1 1 1 1 1 1 1 1 1 1           |                                                 |

**附2-**激活保安编码器-续2

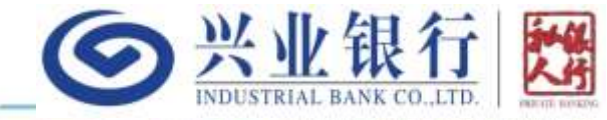

<

1、接上一页,点击APP上的"获取激活码"按 钮后,APP会弹出如右边窗口的提示框,窗口中 红框内会有12位数字的激活码(建议截屏先保 存)

2、然后拿出保安编码器,长按红色按钮开机后, 在保安编码器上输入这12位数字

3、接着保安编码器会提示您输入开机密码,按 照提示输入两遍6位数字的开机密码,这个开机 密码就是后续每次打开保安编码器时需要输入 的

4、回到APP,在APP上点击弹窗上的"下一步" 按钮进入保安编码输入页面

5、返回保安编码器,点击上面的绿色"确定" 按钮,获取6位随机数字(即保安编码)。如果 保安编码器已经关机,则先长按红色按钮并输 入开机密码后进入

6、回到APP,将上一步获取到的6位随机数字输入保安编码输入框即完成了保安编码器的激活操作

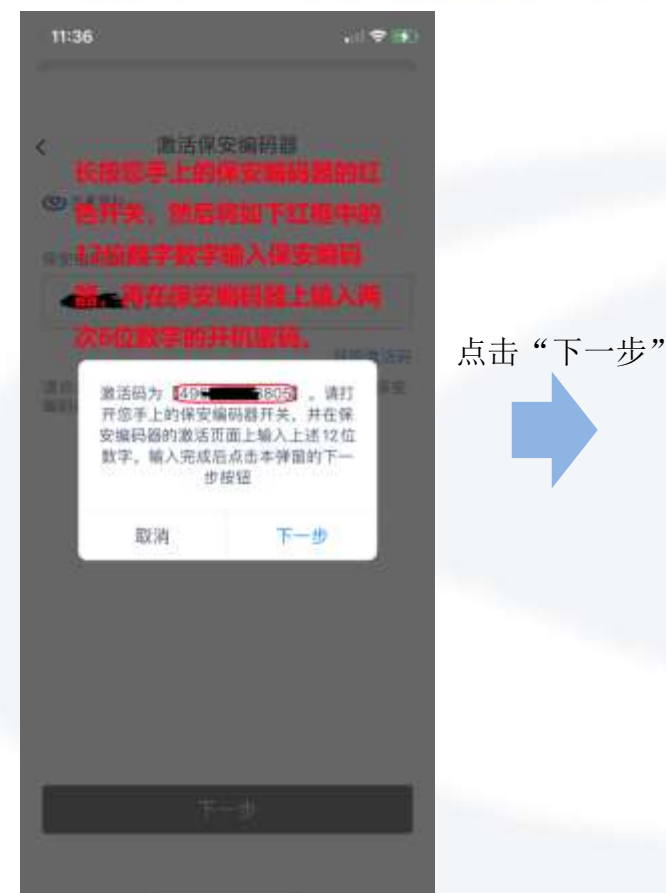

身份验证 请打开保安编码器并获取6位保安编码后输入 请输入保安编码

在您的保安编码器上点击绿色的确认按 钮,获取6位数字的一次性编码后填入 app上面的输入框中。如您的保安编码 器已经自动关机,则长按保安编码器上 的红色开机按钮,然后按照提示输入上 一步设置的6位数字开机密码,再按绿 色确认按钮获取即可

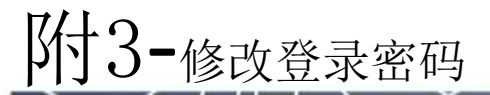

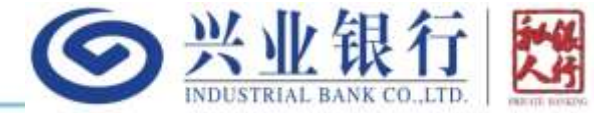

您可以随时修改登录密码,修改路径为:我的页面右上角的设置按钮->安全设置->修改登录密码->修改密码,密码的要求为8-12位的数字和字母组合,必须包含小写、大写字母和数字:

| 09:54            | 09:54     |        | 09:54       | a 🕈 🖿 | (19187)                                                    |
|------------------|-----------|--------|-------------|-------|------------------------------------------------------------|
|                  | < 设置      |        | く 安全设置      |       | く 修改密码                                                     |
|                  | 用户信息      |        | 《 #改登录密码    | 3.    | 为了回的账户受全<br>请验证原登录密码                                       |
| EAMO -           | 安全设置      |        | 修改和包括制度     | 3     | 原密码                                                        |
| 组合编号/价值以 (HKD) / | 上挂账号      | 2      | 启用保安编码器     | 已激活   | 请输入原登录密码                                                   |
| Eller i la car   | 当前版本      | 1.1.35 | 委条强制总用保定编码数 |       | 设置新密码                                                      |
|                  | 清理縱存      |        | 间销任设备       | 3     | <b>新密码</b><br>请记题所密码                                       |
|                  | 116       |        |             |       | <b>再次输入新密码</b><br>请再次输入新密码                                 |
|                  | 用户隐私政策    |        |             |       | 为了你的资金安全,该不要问题单位重要的由学校学校、生<br>3)新教师者,可能考察这些历史会考察中国,并不要问题及来 |
|                  | 个人信息收集清单  |        |             |       | 来和你外,网络电构皮出标的用户名有些活动在,建立在工作<br>非常生命意味。                     |
|                  | 第三方信息共享清单 |        |             |       | 朝认用君                                                       |
|                  | 日安主道出     | )      |             |       |                                                            |

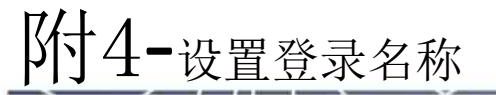

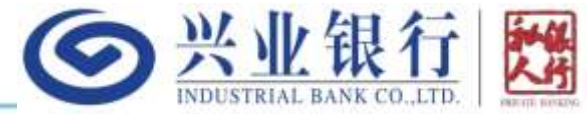

您可以设置或修改自定义的登录名称,路径为:我的页面右上角的设置按钮->用户信息->登录 名称,登录名称的要求为6-20位的数字或字母即可。当然您也可以通过登录页面的"记住私银 网银号/登录名称"功能记住登录名称,避免每次输入带来的不便:

|                                                                                                    | 田户体育        | 中文姓名 ***          | 自定义能称                       |
|----------------------------------------------------------------------------------------------------|-------------|-------------------|-----------------------------|
| 6.400                                                                                                    |             | 英文授名              |                             |
| #音编号(价值以 HKD) / ***********************************                                                                                                    | 安主应重        | 2888 (1111-11-15) | 用户的以目光间建築時代。明特这种时候的自由中日体展等的 |
| 現金 非定期存款                                                                                                    | 上接幣号        | 间图号 HKPB1106 -    |                             |
| And the first first firs | 当前版本 1.1.35 | 电解地址              |                             |
|                                                                                                    | 清理維存        | 宽动电话号码            | 保存并返回                       |
|                                                                                                    | 86          | 道持类型              |                             |
|                                                                                                    | 用户應私政策      | 运行研究的             |                             |
|                                                                                                    | 个人信息收集清单    | (TE 84)           |                             |
|                                                                                                    | 第三方信息共享清单   | A T T T T         |                             |
|                                                                                                    |             |                   |                             |

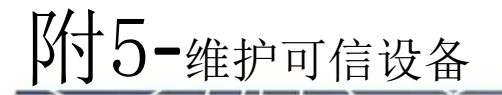

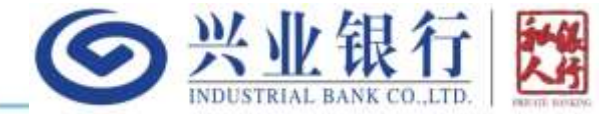

您可以查看和取消可信设备。在可信设备上登录,只需要校验登录用户名和密码。而取消可信 设备以后,所有设备上的登录都将会额外核验身份。取消可信设备的设置路径如下:我的页面 右上角的设置按钮->安全设置->可信任设备->设为非可信:

| 09:54        |                 | 09:54     | 4 P 🗰  | 09:54       | a 🕈 🗰 | 09:55 | a 🗢 🗰                                |
|--------------|-----------------|-----------|--------|-------------|-------|-------|--------------------------------------|
|              | TD-             | < 设置      |        | く 安全设置      |       | <     | 可信任设备                                |
| 🕞 👯, ****    | 6612 (SH4421 ST |           |        |             | 8     | 刘文器   | 1021=010                             |
|              |                 | 用户信息      |        |             |       | 设备时   | FJEhtBillyPot1M4aFQP<br>M1oNQQ0tdaa  |
|              |                 | 安全设置      |        | 律放発生效器      | 3     | 19824 | Chrome: 114.0.0.0                    |
|              |                 | Januara . |        |             |       | 手机    | 道为非时间                                |
| · 建金<br>· 建金 | * 定期存款          | 上挂街号      |        | 应用学安编码称     | 已意活   | 田香市   | RJHEwAluqv7gfhwG7jx<br>6L2qSNVN87Rbp |
| egst co      | Saria- Ce       | 当前版本      | 1,1.35 | 教堂编制信用学艺编码器 | (C)   | 교육철역  | iPhona/iPhona/iOS                    |
|              |                 | 清理媒存      |        | 可估任设备       | 2     |       |                                      |
|              |                 | 10.0      |        |             |       |       |                                      |
|              |                 | 用户简私政策    |        |             |       |       |                                      |
|              |                 | 个人信息收集请申  |        |             |       |       |                                      |
|              |                 | 第三方信息共享清单 |        |             |       |       |                                      |
|              |                 |           |        |             |       |       |                                      |
| 0            |                 | 口笑王相称     | )      |             |       |       |                                      |
| ATT ATTA     | A mark          |           |        | V           |       |       |                                      |

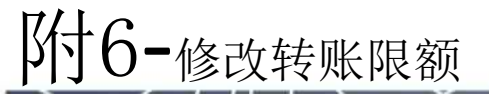

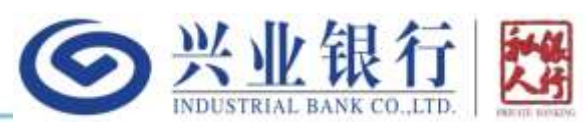

您可以修改您的网上银行(含APP和网银)转账限额,限额分每日、单笔、海外汇款和未登记非同名四个限额。每日和单笔限额控制网上银行所有汇出场景的日累计和单笔上限,海外限额控制海外汇款功能的日累计汇出上限,未登记非同名限额控制没有预先登记的非同名收款人的日累计汇出上限。调高任意限额都需要保安编码器。

查询和设置路径如下:我的页面右上角的设置按钮->安全设置->修改转账限额->修改每日或单笔转账限额:

| 08:54 × (* =                                      | 09:54       | 09:54 🔐 🕈 🛲          | 17:30                                    |                         |
|---------------------------------------------------|-------------|----------------------|------------------------------------------|-------------------------|
|                                                   | < 设置        | く 安全设置               | く 修改转账限额                                 | く 修改转账题额                |
| ● 早安, **■F<br>± 2 mm 3023 m 1/4 0 m 0 0 0 / 2 3 m | 雨产位泉        | #我登录里班 >             | 网上银行每日纳施周期 HKD 2,000,000 》<br>(1855)     | 「阿上银行单笔转账面额(通币)」        |
|                                                   |             | (#234%回用数 )          |                                          | HKD 2,000,000           |
| SAID.                                             | 安全设置        |                      | 院上前行単元時時間間 HKD 2,000,000 ><br>1(書示)      | ※ 知知来商・新市・win 2,000-00m |
| (約備以 HKD) ,                                       | 上挂服号        | 企用保安编码章 已 <b>敢</b> 语 | 民上银行用外汇款有日前 HKD 2,000,000 >              |                         |
| E ST TE E ST TA                                   | 当概版本 1.1.35 | 型学活制合用保文编码器          | <b>抽菜師 (唐传)</b>                          | 2011 4 49 20            |
|                                                   | 清理感存        | 可做任 <b>报</b> 番 5     | 同工協行本登记非常表表 HKD 400,000 )<br>取人日期付用額(通用) | BE VID 54               |
|                                                   | -           |                      |                                          |                         |
|                                                   | 用户隐私政策      |                      |                                          |                         |
|                                                   | 个人信息收集清单    |                      |                                          |                         |
|                                                   | 第三方信息共享清单   |                      |                                          |                         |
|                                                   |             |                      |                                          |                         |
|                                                   |             |                      |                                          |                         |

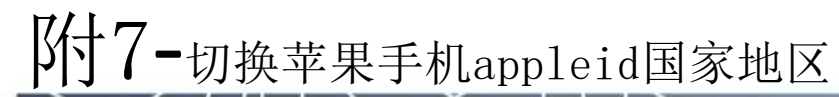

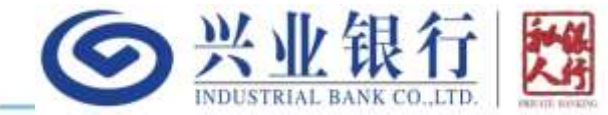

可以通过苹果手机的 "App Store"应用切换您的appleid的国家地区(如下图1-6): 1、进入App Store APP, 2、点击右上角的 头像, 3、点击账户区域, 4、点击"更改国家或地区", 5、选中中国内地、香港、澳门或台湾中的任意一个, 6、选择付款 方式(可选无)、输入付款人姓名和账单地址。同意弹出的苹果协议即完成切换, 切换后可以重新扫描下载二维码下载:

| 08:01     | 19:27 at UE                           | 19:27 at UE  | 19:27 artic | 19:28 at UE               | 19:28 📲 UT 📭 🔿                                              |
|-----------|---------------------------------------|--------------|-------------|---------------------------|-------------------------------------------------------------|
| Age Store | 搜尋                                    | 16:P #11     |             | 1-1 國家或地區<br>印尼           | <u>上一司</u> 國家班地區 下一月     (1977年     (1977年     (1977年     ) |
|           | 保護費、App、利益基本中等<br>探索多一點               |              |             | 英國                        | 支付宝 Alipay                                                  |
|           |                                       |              |             | 火柴胡文和田<br>超南              | 国語 219 WeChit Pay<br>留联/信用 十/借记卡<br>国取 UnionPay             |
|           | A 把重进的 A 把加<br>A 把重进的 A cartoon photo |              |             | 生得<br>智利                  | 快建支付(首信易支付)                                                 |
|           | 為你推薦                                  |              |             | (中國大陸) (1000年1月)<br>(21日) | 430AB-6                                                     |
|           |                                       | NUMBER AND T |             | <b>抵</b> 物                | 87 <del>-</del>                                             |
|           | Roblex                                |              |             | 空美尼亞<br>                  | 49951                                                       |
| -         | Monster Hunter Now                    | 個人化推薦項目 -    |             | 亞重祥信<br>開果共和國             | 4534 0.00<br>4634 0.00                                      |
| 💽 🖸 💊     |                                       |              |             | 副果民主共和國<br>奧地利            | 街道 日日                                                       |

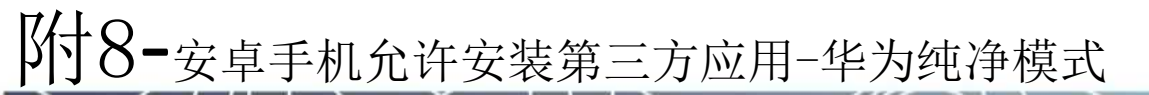

华为手机如果开启了纯净模式,只允许安装华为应用商店的APP。需要先通过"设置->系统和更新->纯净模式",关闭纯净模式或增强防护开关后,再重新安装:

**今**兴业银行

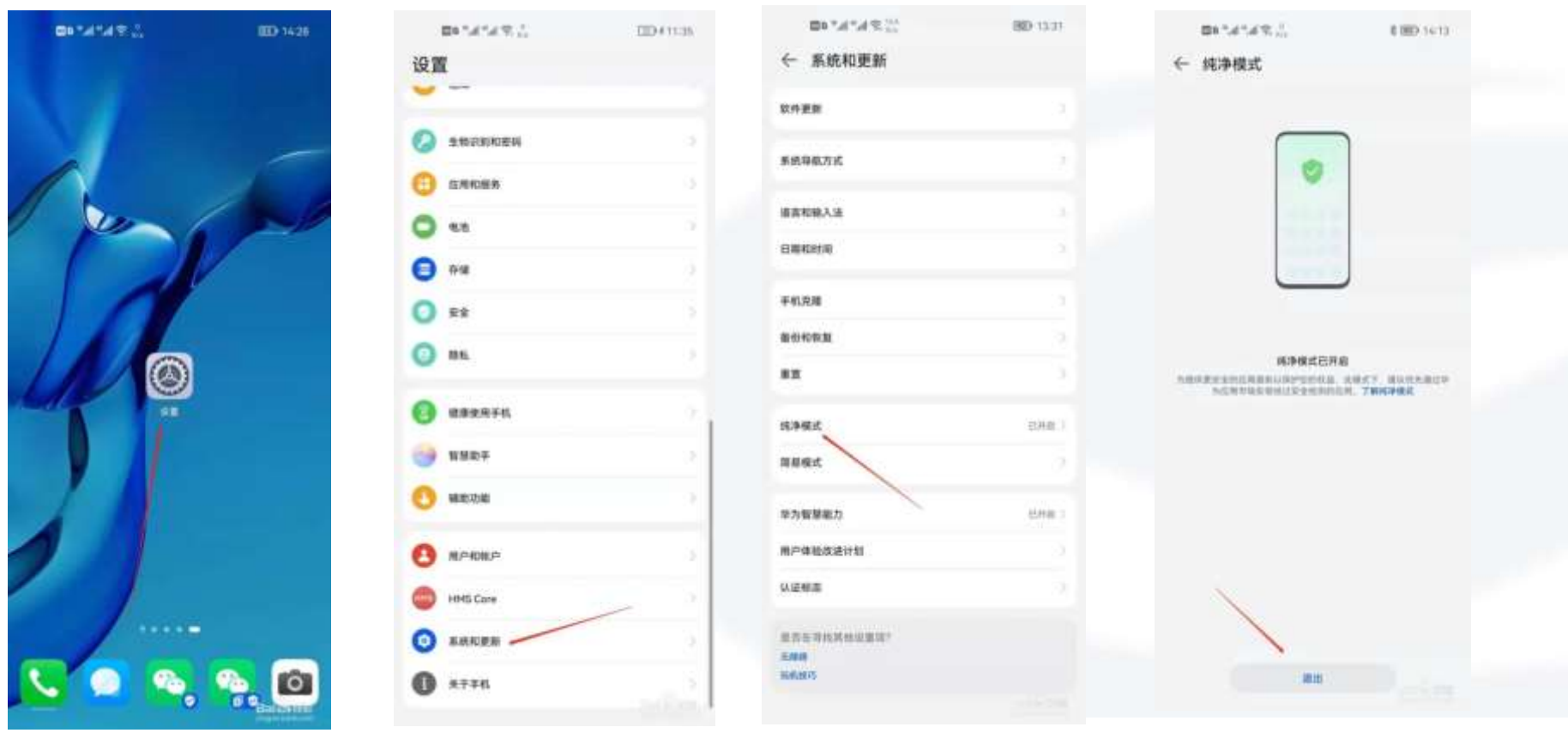

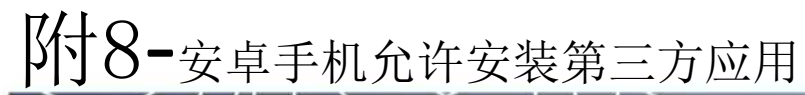

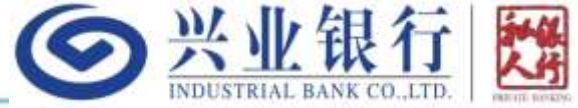

部分安卓手机只允许手机安装自己应用商店的app,如需在这样的手机上安装兴业银行香港app,需要关闭手机的第三方来源 检查开关。以下截图用华为手机的设置举例,其他安卓手机的路径可能会有差异:进入"设置"→"安全"→"更多安全设 置"→"安装外部来源应用"→"浏览器"→"允许安装应用"的开关把它打开。然后请翻到下一页PPT

|              | 00000000000000000000000000000000000000 | 20420-8-2040- 0141 | 104400-8/7008-01490-15                        | 10214487888888 01                     | 1000000 B-2000 C 014 80 155                      |
|--------------|----------------------------------------|--------------------|-----------------------------------------------|---------------------------------------|--------------------------------------------------|
| simmum       | 设置                                     | ← 安全               | ← 更多安全设置                                      | ← 安装外部来源应用                            | ← 安装外部来源应用                                       |
| 5:59         | 🕗 生物识别和密码                              | 重找设备               | 设置 SM 卡翰 )                                    | Q. 搜索应用                               | 31.558                                           |
| 11月22日雇開三 小雪 | 🙃 应用                                   | SOS紧急求助            |                                               | (7) #20日本<br>本允许                      | W# 12.08.301                                     |
|              | 电池                                     |                    | 219030                                        | 会员中心                                  |                                                  |
|              |                                        | 图研保障碍              | 输入时期智慧示法特子符                                   | ₩ 不允许                                 |                                                  |
|              | ( 安全                                   | 应用额                | 设备管理器                                         | 今日头条<br>不允许                           | 设备和个人数据更容易受到从未起来源获取应用的<br>发击。对于因使用这些应用而造成的设备倒坏或数 |
|              | 0 1955                                 | 文件保密柜              | 加密和凭握                                         | 快应用中心                                 | 腦丟失,如同意自行弟担全部告任。                                 |
|              | AD TL                                  | 百名中心问题             | <b>外部來源应用检查</b><br>安装和进行外部率還应用检查,在推识到<br>對在风險 | 22 米允许                                | 打开这个开关以后,即可以打开手<br>机自带的浏览器,进行扫码操作                |
|              | ◎ 定位服务                                 | LPALME .           |                                               | ③ 浏览器<br>不分许                          |                                                  |
|              | 御康使用手机                                 | 是否在寻找其他设置项?        | 安装外部来源应用                                      |                                       |                                                  |
|              |                                        | 后用分量               | 允许通过 HDB 连接设备                                 | 一 一 一 一 一 一 一 一 一 一 一 一 一 一 一 一 一 一 一 |                                                  |
| 🔤 🕘 🕲 !      | 11000                                  |                    | 通过 HOB,无原打开 USB 编试模式就是 🛛 🗍<br>管理设备。           | S. 民生香港                               |                                                  |
|              | C3 辅助功能                                |                    | 撤销 HDB 连接授权                                   | 2 木拉许                                 |                                                  |
|              |                                        |                    |                                               | ● 手机體家<br>不允许                         |                                                  |
|              |                                        |                    | 可信代理应用                                        | (F3) 手机克爾                             |                                                  |
|              | (HTTE) HMS Core                        |                    | 查查或使用可信的代理批评                                  | ※允许                                   |                                                  |

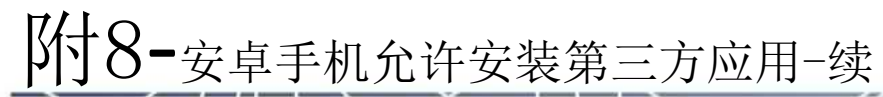

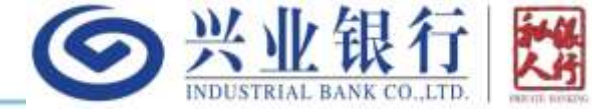

然后打开手机自带的浏览器应用,点击地址栏右侧的扫码按钮(下部左图)扫描下载二维码或者 先把下载二维码保存到手机相册,然后点击扫码页面的右上角从相册中选择下载二维码(下部右图):

或

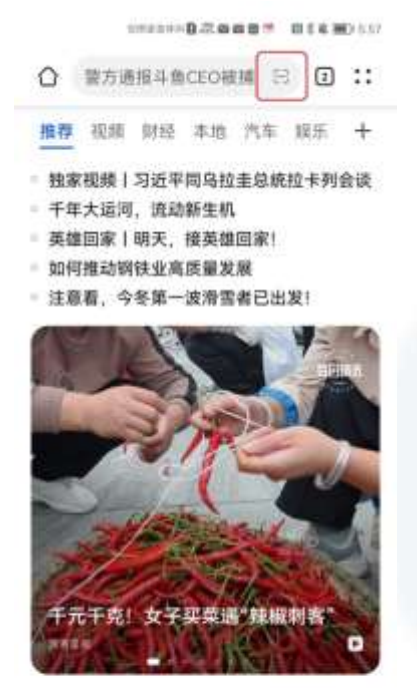

炮弹随时爆炸却不转移!乌 军火炮被摧毁燃烧,士兵只 顾拍视频

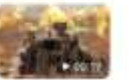

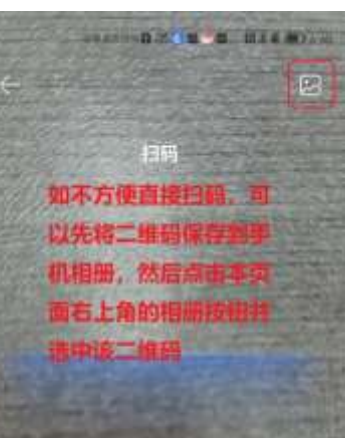

10.75.10

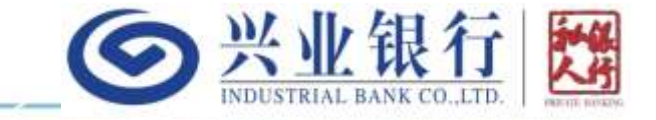

## **感谢使用**! 如有任何疑问,可进一步咨询您的专属客户经理